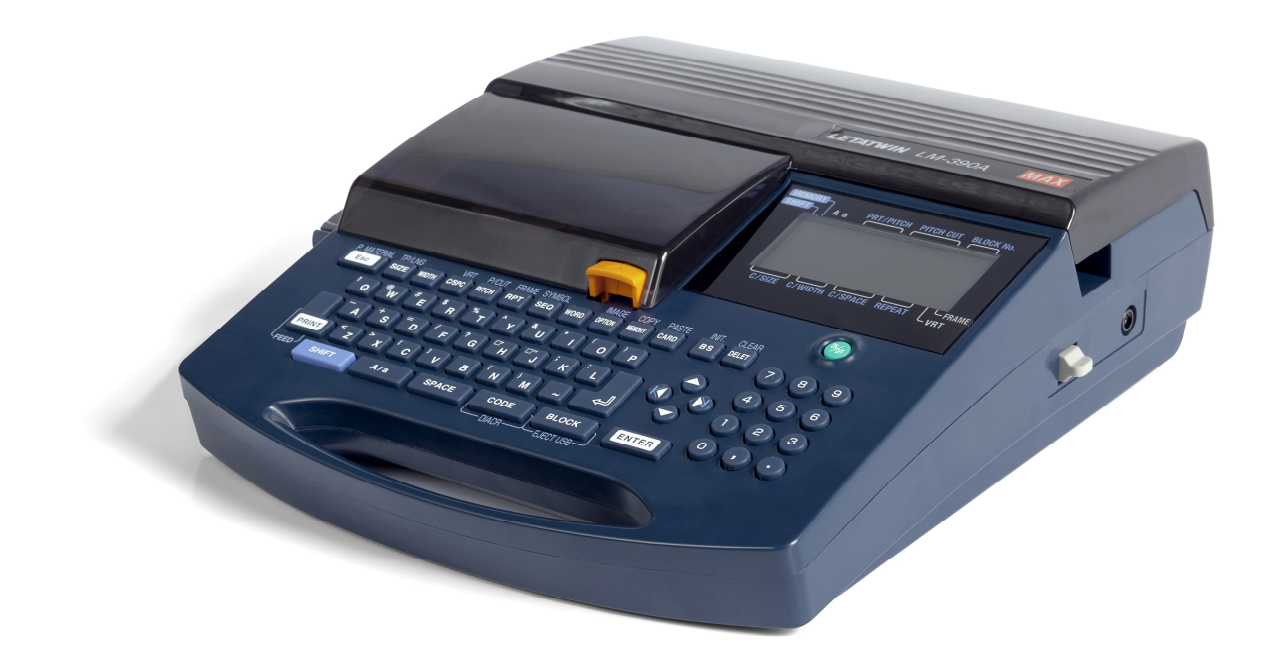

# ANVÄNDARMANUAL LM390

# MK9-USB

SVENSKA

# 1 LÄS DETTA

# 1.1 INTRODUKTION

Tack för att du köpt en MK9-USB skrivare.

Den här skrivaren har flera bra funktioner som är speciellt framtagna för att kunna skriva på märkeprofiler och tejp. För att förlänga hållbarheten på skrivaren rekommenderar vi att du använder den enligt vad som beskrivs i denna användarmanual.

# 1.2 FÖRSIKTIGHETSÅTGÄRDER

### Beteckningar

Den här användarmanualen och skrivaren använder sig utav indikationer i förhållande till säker och riktig användning av maskinen. De uppgifter och deras betydelse är enligt följande.

| WARNING | Försummelse av detta skulle kunna leda till döden eller allvarlig skada |
|---------|-------------------------------------------------------------------------|
|         | för arbetstagaren.                                                      |
| CAUTION | Försummelse av detta kan leda till skada för arbetstagaren, skada på    |
|         | egendom, eller att skapad information försvinner.                       |

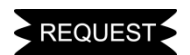

Beskriver en operation som orsakar ett problem som kräver en reparation eller liknande för att återställas till normalt läge.

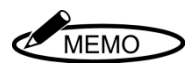

Beskriver en funktion och ger användbara tips.

★

Beskriver en funktionell försiktighetsåtgärd.

# Symboler

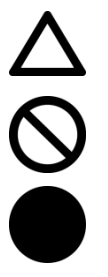

Betyder "Vad du bör känna till."

Betyder "Vad du inte får göra." En indikation på eller i närheten av den här symbolen visar ett specifikt förbud.

Betyder "Vad du måste göra." En indikation på eller i närheten av den här symbolen visar en specifikt instruktion.

| $\triangle$ | WARNING                                                                                                    |
|-------------|----------------------------------------------------------------------------------------------------|
|             | <ul> <li>Ta aldrig isär eller bygg om maskinen - det kan orsaka en brand, elektriska stötar<br/>eller problem.</li> </ul>                                                                                                    |
| $\otimes$   | <ul> <li>Placera aldrig främmande substanser inuti maskinen så som exempelvis ett finger, en penna, eller kabel.<br/>Det kan skada maskinen, orsaka en brand eller elektriska stötar</li> <li>Ta ström direkt från ett eluttag. Belasta inte eluttag för mycket. Det kan orsaka en brand eller ge dig elektriska stötar.</li> <li>Koppla inte in eller bort nätkontakten med våta händer. Du kan få en elektrisk stöt.</li> <li>Se till att inte stänka vatten eller kemikalier över maskinen. Om någon vätska skulle på något sätt komma in i maskinen, dra ur kontakten omedelbart från eluttaget och kontakta återförsäljaren för en reparation. Maskinen kan sluta fungera, orsaka en brand eller ge dig elektriska stötar om maskinen används i det skicket.</li> <li>Använd endast AC adapter som följer med maskinen.</li> </ul> |
|             | <ul> <li>Använd inte en maskin som är defekt. Om den används i ett sådant tillstånd och<br/>exempelvis avger rök, onormal ljud eller en säregen lukt, kan det orsaka en brand<br/>eller elektriska stötar. Lossa omedelbart nätkabelns kontakt från eluttaget och<br/>kontakta vår återförsäljare.</li> </ul>                                                                                                    |
| 8           | <ul> <li>Rör aldrig skrivhuvudet. Precis efter skrift så är den väldigt varm och kan orsaka<br/>brännskador på din hand och/eller på ditt finger.</li> <li>Rör aldrig knivarna (bladen på halvklippet eller fullklippet) i skrivaren. Att röra<br/>knivarna (bladen) kan orsaka en allvarlig skada.</li> </ul>                                                                                                    |

|           | CAUTIONS                                                                                                    |
|-----------|----------------------------------------------------------------------------------------------------|
|           | <ul> <li>Information kan inte sparas permanent på USB-minnet eller i skrivarens interna<br/>minne. Vi kan inte hållas ansvariga för förlorad information pga. batteriförbrukning,<br/>problem eller reparationer etc.</li> </ul>                                                                                                    |
| $\oslash$ | <ul> <li>Dela inte eluttag med annan utrustning (så som luftkonditionering, kylskåp,<br/>mikrovågsugn, kontorsutrustning, elverktyg etc.) som är stora strömförbrukare.<br/>Spänningsfallet kan göra så att maskinen inte fungerar korrekt.</li> <li>Lägg inga papper eller tyger på skrivaren. Det kan orsaka brand eller andra<br/>problem.</li> <li>Slicka aldrig på färgbandet, profilen eller tejperna.</li> </ul>                                                                          |
|           | <ul> <li>Om maskinen inte ska användas på ett tag, exempelvis under semesterperioden.</li> <li>För säkerhetskull, dra då ur kontakten från eluttaget.</li> </ul>                                                                                                    |
| 0         | <ul> <li>Stäng av skrivaren när du ska ansluta en sladd, sätta i eller ta bort USB-minnet.<br/>Om inte strömmen är avslagen kan en skada eller ett problem uppstå.</li> <li>Rengör nätsladdskontakten med jämna mellanrum. Annars blir den dammig efter<br/>ett tag och brand eller annat problem kan uppstå.</li> <li>Ryck inte i sladden när du drar ur kontakten från uttaget. Håll i kontakten, annars<br/>kan sladden gå sönder och orsaka brand eller ge dig elektriska stötar.</li> </ul> |

# REQUEST

Följ följande försiktighetsåtgärder nedan för att förhindra att problem uppstår med maskinen.

 Den här maskinen och AC adapter är precisionsprodukter. Var försiktig med dem och se till att inte tappa dem eller utsätta dem för stötar och slag.

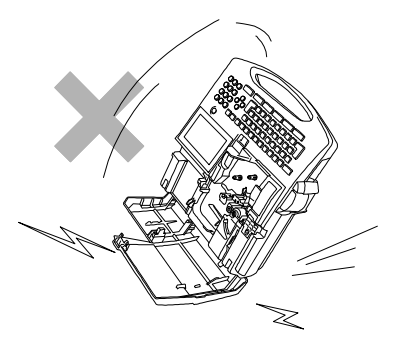

- Använd aldrig andra produkter (märkesprofil, tejp etc.) och förbruknings- varor (färgband, knivar etc.) än de som är specificerade.
- När du skriver på profil, använd inte profil som böjts, klämts eller som är smutsig. Speciellt smuts eller andra främmande material som sitter på profilen kan orsaka problem för maskinens skrivhuvud.

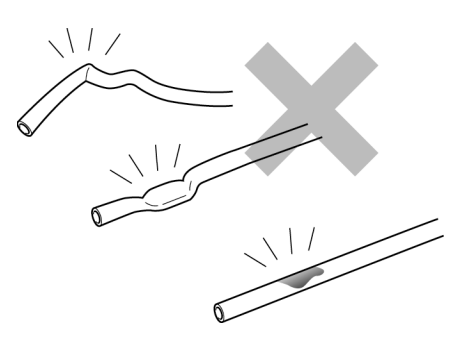

 Sätt inte igen eller peta in saker i utmatningshålet för tejp och profil. Dra heller inte i profilen eller tejpen när skrivaren skriver på dem.

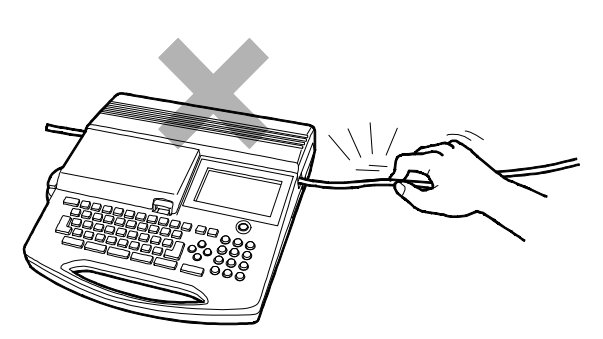

5. Lyft inte upp skrivaren i locket. Skrivaren kan gå sönder.

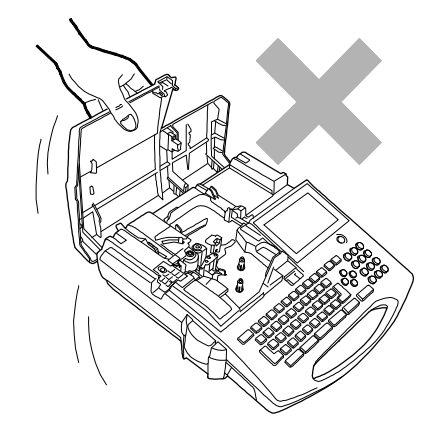

- Onormala meddelanden i displayen eller tappat minne kan uppstå om man utsätter skrivaren för kraftfulla stötar eller slag under drift.
- Dra inte ur sladden medan strömbrytaren för skrivaren är påslagen eller strax efter den stängs av. Detta kan orsaka tekniska fel och problem så som förlust av innehållet i inställningar eller minnet.
- Om profilen fastnar, dra då inte l profilen för hand. Avlägsna profilen genom att använda "FEED" funktionen (sidan 14).

9. Placera inga tunga föremål på maskinen eller strömkabeln.

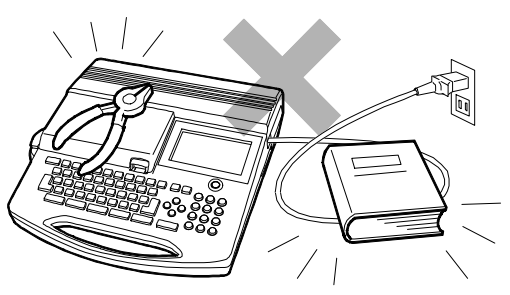

 Stick inte in några metallföremål eller andra främmande föremål i USB-porten eller USB-kontakten för USB-minnet. Problem kan uppstå pga. statisk elektricitet.

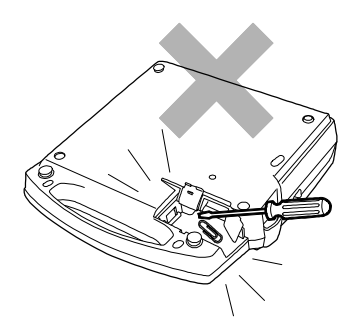

- 11. Tryck inte för hårt på displayen. Sprickor kan uppstå i displayen.
- 12. Spill inte vätska på maskinen så som kaffe, juice eller vatten.

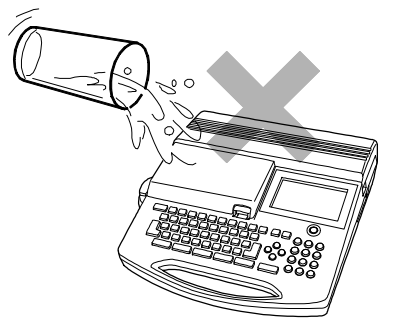

13. För att rengöra maskinen, använd en mjuk trasa och torka bort smutsen. När du gör det, använd inte organiska lösningsmedel eller kemikalier så som thinner, bensen eller alkohol, som kan orsaka deformering eller missfärgning av maskinen.

- 14. Om du tar maskinen från en kall plats till ett varmt rum, kan det bildas kondenserad dagg i maskinen på grund av den snabba temperaturförändringen. I detta fall lämna maskinen i det varma rummet i mer än 30 minuter och använd den efter det bekräftats att daggen försvunnit.
- 15. För att undvika orsaken till problem, använd inte eller förvara maskinen på följande platser.

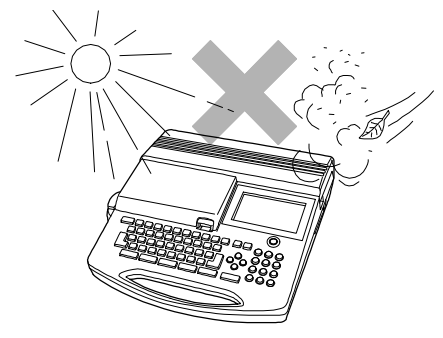

- På en plats där direkt solljus kan lysa på den eller nära en värmekälla så som ett element.
- Där det är mycket damm eller luftfuktighet.
- Använd inte skrivaren på platser där temperaturen blir lägre än 10°C eller högre än 35°C
- Förvara inte maskinen på en plats där temperaturen blir lägre än 0°C eller högre än 40°C.
- Använd den hårda transportväskan eller förpackningen som du fick när du köpte maskinen när du lagerför eller transporterar maskinen.
- Maskinen är försedd med en skydd för elektromagnetisk störning, men om den används i ett bostadsområde kan den störa mottagningen på radio eller TV.

| 1.3      | INNEHÅLL                                                    |          |
|----------|-------------------------------------------------------------|----------|
| 1        | LÄS DETTA                                                   | 1        |
| 1.1      | INTRODUKTION                                                | 2        |
| 1.2      | FÖRSIKTIGHETSÅTGÄRDER                                       | 2        |
| 1.3      | INNEHÅLL                                                    | 6        |
| 2        | INNAN DU ANVÄNDER SKRIVAREN                                 | 9        |
| 2.1      | EGENSKAPER                                                  | 9        |
| 2.2      | KONTROLLERA INNEHÅLLET                                      | . 10     |
| 2.3      | NAME PÅ VARJE SEKTION                                       | 11       |
| 2.4      | NAMN PÅ VARJE TANGENT OCH DESS FUNKTION                     | . 12     |
| 2.5      | DISPLAYEN (INPUT LÄGET)                                     | . 15     |
|          | 2.5.1 SKÄRMVERSION                                          | . 15     |
| 2.6      | VAL AV SPRÅK PÅ DISPLAYEN                                   | . 16     |
|          | 2.6.1 VAL AV SPRÅK                                          | . 16     |
| 2.7      | RENGÖRING AV SKRIVARVALSEN ELLER BORTTAGNING AV MATERIAL SU | 2M<br>17 |
| 28       | ILISTERING AV KLIPPD ILIPET                                 | . 17     |
| 2.0      |                                                             | 18       |
| 2.0<br>3 |                                                             | 19       |
| 31       | INSTALLATION OCH BORTTAGNING AV FÄRGBAND I FÄRGBANDSKASSETT | 19       |
| 0.1      | 3 1 1 INSTALLERA NYTT FÄRGBAND I FÄRGBANDSKASSETTEN         | 19       |
|          | 312 BYTA LIT FÄRGBAND                                       | 20       |
| 32       | I ADDA MASKINEN MED PROFIL OCH FÄRGBAND                     | 21       |
| 0        | 3.2.1 BORTTAGNING AV PROFIL                                 | . 23     |
| 3.3      | INSTALLERA TEJP OCH FÄRGBANDSKASSETT                        | . 24     |
| 0.0      | 3.3.1 BORTTAGNING AV TEJPKASSETT                            | . 25     |
| 3.4      | BYTE AV KLIPPBLADET                                         | . 26     |
| 3.5      | SÄTTA IN USB MINNE (EXTERNMINNE)                            | . 26     |
| 4        | GRUNDLÄGGANDE FUNKTIONER                                    | . 27     |
| 4.1      | UTSKRIFT PÅ PROFIL                                          | . 28     |
| 4.2      | UTSKRIFT PÅ TEJP                                            | . 30     |
|          | 4.2.1 NORMAL UTSKRIFT PÅ TEJP                               | . 32     |
| 5        | MATA IN OCH RADERA TECKEN                                   | . 34     |
| 5.1      | MATA IN TECKEN                                              | . 34     |
| 5.2      | RADERA TECKEN                                               | . 34     |
| 5.3      | MATA IN TECKEN MED KODFUNKTIONEN                            | . 35     |
| 6        | FUNKTIONER                                                  | . 36     |
| 6.1      | STORLEK                                                     | . 36     |
| 6.2      | BREDD                                                       | . 37     |
| 6.3      | MELLANRUM MELLAN TECKEN OCH RADER                           | . 38     |

| 6.4  |                                                 | UTSKRIFT AV MÄRKEN |                                            |    |
|------|-------------------------------------------------|--------------------|--------------------------------------------|----|
|      | 6.4                                             | 4.1                | MÄRKE LÄNGD                                | 39 |
|      | 6.4                                             | 1.2                | MÄRKKLIPP                                  | 40 |
| 6.5  |                                                 | NORMA              | ALT UTSKRIFTSLÄGE                          | 41 |
|      | 6.5                                             | 5.1                | UTSKRIFTSLÄNGD                             | 41 |
|      | 6.5                                             | 5.2                | MARGINALER                                 | 41 |
| 6.6  |                                                 | VERTIK             | ALT                                        | 42 |
| 6.7  |                                                 | REPET              | ERA                                        | 43 |
| 6.8  |                                                 | SERIEF             | ξ                                          | 43 |
| 6.9  |                                                 | RAM                |                                            | 44 |
| 6.10 | C                                               | SYMBC              | LER                                        | 45 |
| 6.11 | 1                                               | REGIST             | RERING AV ORD                              | 46 |
|      | 6.1                                             | 1.1                | SPARA                                      | 46 |
|      | 6.1                                             | 1.2                | НӒМТА                                      | 47 |
|      | 6.1                                             | 1.3                | RADERA                                     | 47 |
|      | 6.1                                             | 1.4                | INITI. (INITAIALIZE)                       | 47 |
| 6.12 | 2                                               | PROFIL             |                                            | 48 |
| 6.13 | 3                                               | VAL                |                                            | 48 |
|      | 6.1                                             | 3.1                | UTSKRIFTS DENSITET                         | 49 |
|      | 6.1                                             | 3.2                | LÅGTEMPERATURS LÄGE                        | 49 |
|      | 6.1                                             | 3.3                | FRAMMATNING AV PROFIL                      | 49 |
|      | 6.1                                             | 3.4                | "6, 9" TECKEN                              | 50 |
|      | 6.1                                             | 3.5                | POSITION PÅ UTSKRIFTSLINJE                 | 50 |
|      | 6.1                                             | 3.6                | KLIPPPOSITIONEN                            | 50 |
|      | 6.1                                             | 3.7                | AUTOMATISK AVSTÄNGNING                     | 51 |
|      | 6.1                                             | 3.8                | STANDARDVÄRDET PÅ MÄRK LÄNGDEN             | 51 |
|      | 6.1                                             | 3.9                | STANDARDVÄRDET PÅ UPPREPNING ALT REPETERA" | 51 |
|      | 6.1                                             | 3.10               | PLACERING                                  | 52 |
|      | 6.1                                             | 3.11               | UTSKRIFTINSTÄLLNING AV "RPT" & "SEQ"       | 52 |
|      | 6.1                                             | 3.12               | LJUSSTYRKAN PÅ LCD-SKÄRMEN                 | 53 |
|      | 6.1                                             | 3.13               | BAKGRUNDSBELYSNING PÅ DISPLAYEN            | 53 |
| 6.14 | 4                                               | KOPIEF             | RA OCH INFOGA                              | 54 |
|      | 6.1                                             | 4.1                | KOPIERA                                    | 54 |
|      | 6.1                                             | 4.2                | INFOGA                                     | 54 |
| 6.15 | 5                                               | MINNE              |                                            | 55 |
|      | 6.1                                             | 5.1                | INTERNMINNE                                | 55 |
|      | 6.1                                             | 15.2 EXTERNMINNE   |                                            | 57 |
| 7    | U                                               | ITSKRIF            | Т                                          | 59 |
| 7.1  | INSTÄLLNING AV UTSKRIFTINTERVALL PÅ LCD-SKÄRMEN |                    | 59                                         |    |
| 7.2  |                                                 | UTSKRIFTSLÄNGD     |                                            |    |

| 7.3 | FORTSATT UTSKRIFT EFTER BYTE AV FÖRBRUKNINGSMATERIAL      | 60  |
|-----|-----------------------------------------------------------|-----|
| 8   | REDIGERA DATA I EN PERSONDATOR                            | 61  |
| 8.1 | INSTALLERA MJUKVARAN "LETATWIN PC EDITOR" OCH DRIVRUTINER | FÖR |
|     | SKRIVAREN TILL EN PERSONDATOR                             | 61  |
|     | 8.1.1 INSTALLERA MJUKVARAN"LETATWIN PC EDITOR"            | 62  |
|     | 8.1.2 INSTALLERA DRIVRUTINER FÖR SKRIVAREN                | 62  |
| 8.2 | REDIGERA DATA PÅ EN PERSONDATOR                           | 63  |
| 8.3 | UTSKRIFT DIREKT FRÅN "LETATWIN PC EDITOR"                 | 64  |
| 8.4 | SPARA DATA DIREKT FRÅN "LETATWIN PC EDITOR"               | 65  |
| 9   | FELSÖKNING                                                | 66  |
| 9.1 | FELMEDDELANDE                                             | 66  |
| 9.2 | FELSÖKNING                                                | 69  |
| 10  | PRODUKT SPECIFIKATION                                     | 70  |
| 11  | BILAGOR                                                   | 71  |

# 2 INNAN DU ANVÄNDER SKRIVAREN

# 2.1 EGENSKAPER

- På ett enkelt sätt kan du skriva text direkt på profil eller tejp.
- Hög skrivhastighet (upp till 35mm/s) och hög hållbarhet.
- PARTEX mjukvara (WinSign) ingår.
- Information som skapats med WinSign kan skrivas ut direkt med hjälp av USB anslutning eller importeras från din PC till din MK9-USB genom ett USB-minne.
- Ljus och stor bakgrundsbelyst display.
- Ett internminne som rymmer 100 000 tecken och ett externminne (USB-minne som tillval) finns tillgängligt.
- Olika profil och tejp att använda:

```
Max genuine tubes = Ø3.2mm, Ø3.6mm, Ø4.2mm, Ø5.2mm, Ø6.4mm
```

Generic tubes = Ø2.5mm, Ø3.2mm, Ø3.6mm, Ø4.2mm, Ø5.2mm, Ø5.5mm, Ø6.5mm

Ø6.5mm

Shrinkable tubes =Ø2.5mm, Ø3.2mm, Ø3.6mm, Ø4.2mm, Ø5.2mm, Ø5.5mm, Ø6.5mm

"PVC free" tubes = Ø3.2mm, Ø3.6mm, Ø4.2mm, Ø5.2mm

Max genuine tapes = bredd: 5mm, 9mm, 12mm

- Halvklippet möjliggör att du kan bära runt på profilen utan att tappa något märke och med lätthet kunna ta bort tejpen från sin bärare.
- Nummertangentbordet möjliggör att du kan mata in information snabbt och lätt.
- Texten på tangenterna skyddas med hjälp av ett skyddande lager.
- Ställ undan maskinen enkelt och säkert i dess transportväska.
- Det går att välja flera språk i displayen.
- Med spaken för klippdjupet går det att justera halvklippdjupet.

# 2.2 KONTROLLERA INNEHÅLLET

Den här maskinen kommer med följande tillbehör. Kontrollera att de finns med innan du använder maskinen.

Maskin/skrivare

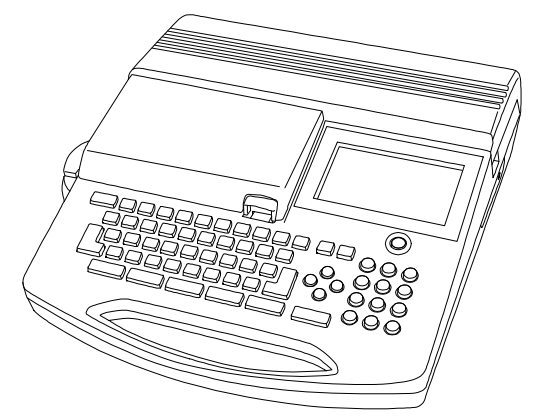

Transportväska

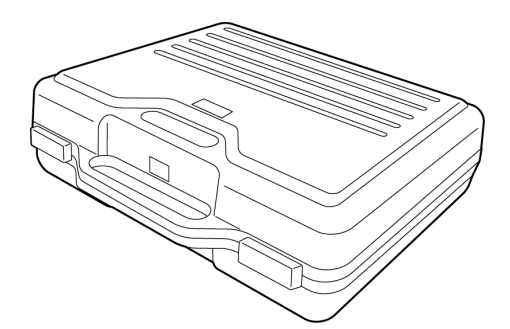

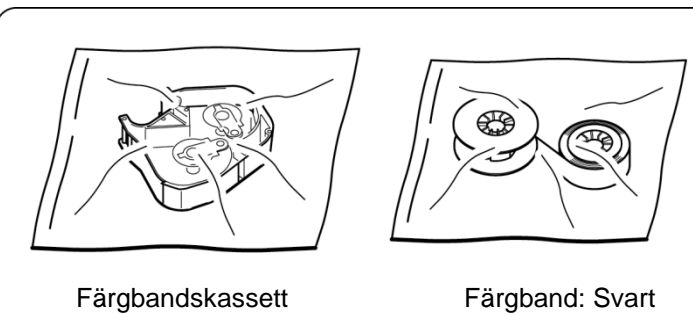

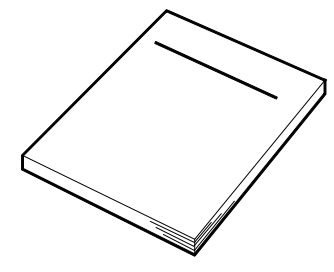

Användarmanual

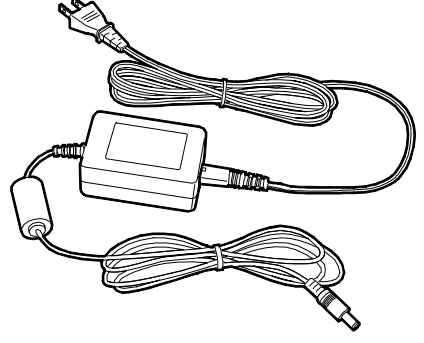

AC adapter

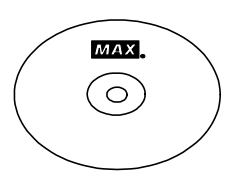

CD-ROM (Mjukvaran Winsign och drivrutinen för skrivaren samt manual)

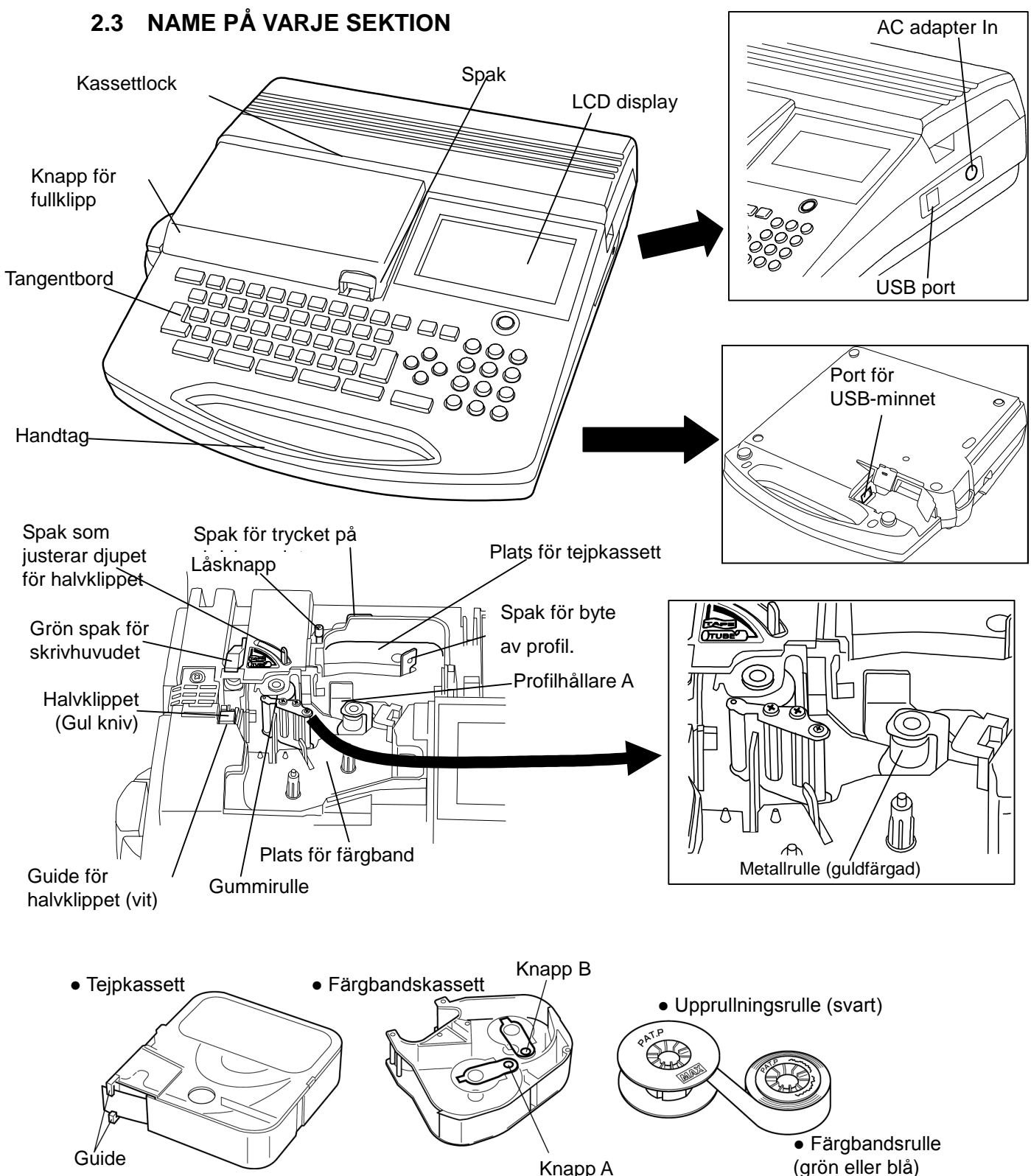

Knapp A

[;

Μ

CODE

Κ

:

L

لہ

BLOCK

EJECT USB-

 $(\mathbf{k})$ 

(15)

ENTER

 $\overline{(7)}$ 

( 🗆 '

Ν

J

(}

(9) DIACR-

(ON/OFF)

8

5

2

,

(5)

່ອົ

6

З

•

(1)

7

4

1

0

 $(\mathbf{M})$ 

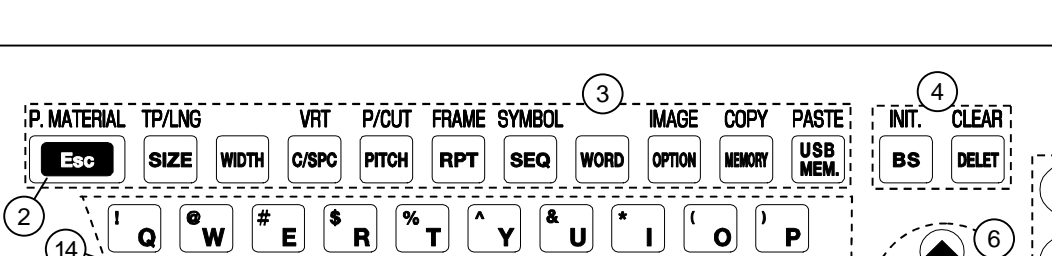

( 🗆 '

В

SPACE

(10)

H

1

# 2.4 NAMN PÅ VARJE TANGENT OCH DESS FUNKTION

?

v

G

F

1

D

ſ

X

С

A/a

(11)

S

Α

Ζ

SHIFT

(12)

(14)

PRINT

FEED

(13)

| ON/OFF                      | Slå på eller av strömmen.                                        |                                                                                                    |
|-----------------------------|------------------------------------------------------------------|----------------------------------------------------------------------------------------------------|
|                             | Återgår till föregående val. Avbryter om man skriv               | ver ut märken eller visar en                                                                                                    |
| ESC                         | förhandsgranskning.                                              |                                                                                                    |
| P.MATERIAL                  | Använd dessa tangenter för att välja "PRINTED N                  | IATERIAL" när man byter profil                                                                                                    |
| $(SHIFT \rightarrow Esc)$   | utan att stänga av strömmen. (se 4                               | GRUNDLÄGGANDE FUNKTIONER)                                                                                                    |
| SIZE                        | Sätter teckenstorleken, "SIZE".                                  | (se 6.1 STORLEK)                                                                                                    |
| TP/LNG                      | Sätter längd och marginal för [NORMAL PRINT N                    | NODE].                                                                                                    |
| $(SHIFT \rightarrow SIZE)$  |                                                                  | (se 6.5 NORMALT UTSKRIFSLÄGE)                                                                                                    |
| WIDTH                       | Sätter teckenbredden, "WIDTH".                                   | (se 6.2 BREDD)                                                                                                    |
|                             | Sätter teckenavståndet, "CHARACTER SPACE" och radavståndet "LINE |                                                                                                    |
|                             | SPACE". (se 6.3 MELLANR                                          | UM MELLAN TECKEN OCH RADER)                                                                                                    |
| VRT                         | Aktivoror vortikal utakrift                                      |                                                                                                    |
| (SHIFT $\rightarrow$ C/SPC) |                                                                  | (Se 0.0 VERTIKALI)                                                                                                    |
| PITCH                       | Anger den fasta märklängden.                                     | (se 6.4 PROFIL UTSKRIFT)                                                                                                    |
| P/CUT                       | Sätter hur märkena ska separeras från varandra                   | (klipp, linje, prickar                                                                                                    |
| $(SHIFT \rightarrow PITCH)$ | etc.) "PITCH CUTTING".                                           | (se 6.4 PROFIL UTSKRIFT)                                                                                                    |
| RPT                         | Anger hur många gånger märket ska upprepas v                     | id utskrift. (se 6.7 UPPREPNING)                                                                                                    |
| FRAME                       | Aktiverar "FRAME" funktionen (ram runt märket)                   | (se 6.9 RAM)                                                                                                    |
| $(SHIFT \rightarrow RPT)$   |                                                                  |                                                                                                    |
| SEQ                         | Aktiverar nummergeneratorn.                                      | (se 6.8 NUMMERGENERATOR)                                                                                                    |
| SYMBOL<br>(SHIFT → SEQ)     | Aktiverar symbolfunktionen.                                      | (se 6.10 SYMBOLER)                                                                                                    |
| WORD                        | Aktiverar funktionen "MEMORY OF WORD", dvs                       | de ord som du vill spara eller                                                                                                    |
|                             | infoga.                                                          | (se 6.11 REGISTRERING AV ORD)                                                                                                    |
|                             | $\begin{tabular}{lllllllllllllllllllllllllllllllllll$            | $ON/OFF$ Slå på eller av strömmen. $ON/OFF$ Återgår till föregående val. Avbryter om man skriv<br>förhandsgranskning. $P.MATERIAL$ Använd dessa tangenter för att välja "PRINTED M<br>utan att stänga av strömmen. (se 4 $(SHIFT \rightarrow Esc)$ utan att stänga av strömmen. (se 4 $SIZE$ Sätter teckenstorleken, "SIZE". $TP/LNG$ Sätter teckenstorleken, "WIDTH". $(SHIFT \rightarrow SIZE)$ Sätter teckenbredden, "WIDTH". $WIDTH$ Sätter teckenavståndet, "CHARACTER SPACE" (se 6.3 MELLANR) $VRT$ Aktiverar vertikal utskrift. $(SHIFT \rightarrow C/SPC)$ Aktiverar vertikal utskrift. $PTCH$ Anger den fasta märklängden. $P/CUT$ Sätter hur märkena ska separeras från varandra<br>(sHIFT $\rightarrow$ PITCH)Anger hur många gånger märket ska upprepas vi<br> |

|   |                                          | • Ändra maskininställningarna så som temperaturläget mm. (se 6.13 VAL)      |
|---|------------------------------------------|-----------------------------------------------------------------------------|
|   |                                          | Aktivera kommando för att föra över fil från PC "DIRECT FILE TRANSFER       |
|   | OPTION                                   | <b>FROM PC</b> ". (se 8.3 UTSKRIFT GENOM MJUKVARAN"LETATWIN PC EDITOR")     |
|   |                                          | • eller skriva data direkt från en PC "DIRECT PRINTING FROM PC".            |
|   |                                          | ( se 8.4 SPARA DATA DIREKT FRÅN "LETATWIN PC EDITOR")                       |
|   | IMAGE                                    | Visar en grafisk förhandsgranskning av aktuellt arbete i displayen.         |
|   | $(SHIFT \to OPTION)$                     | (se 6.12 PROFIL)                                                            |
| 3 |                                          | Öppnar på funktionen "MEMORY", dvs. hämtar eller sparar inlagda jobb.       |
|   |                                          | (se 6.15.1 INTERNMINNE)                                                     |
|   | COPY                                     |                                                                             |
|   | $(SHIFT \rightarrow MEMORY)$             | Kopierar market som markoren star på. (se 6.14.1 KOPIERA)                   |
|   |                                          | Aktiverar "USB MEMORY" funktionen där du kan spara och infoga jobb från     |
|   | USB MEM.                                 | USB minnet. (se 6.15.2 EXTERMINNE)                                          |
|   | PASTE                                    | Klistrar in den kopierade information där markören är placerad.             |
|   | (SHIFT $\rightarrow$ USB MEM.)           | (se 6.14.2 INFOGA)                                                          |
|   | BS                                       | Raderar tecknet bakom markören (backspace).                                 |
|   |                                          | Nollställer alla inställningar till startläget.                             |
|   | INIT.                                    | Om det finns information kvar i [INPUT läget] kan man inte nollställa       |
|   | $(SHIFT \rightarrow BS)$                 | inställningarna.                                                            |
| 4 |                                          | Radera den kvarvarande informationen för att kunna utföra nollställningen.  |
|   | DELET                                    | Raderar tecknen vid markören.                                               |
|   | CLEAR                                    |                                                                             |
|   | $(SHIFT \rightarrow DELET)$              | Raderar hela jobbet i [INPUT laget].                                        |
| 5 | Ten key                                  | Tryck på dessa tangenter för att mata in nummer, kommatecken och punkt.     |
|   | <b>▲</b> /▼ och <b>◄</b> /►              | Flyttar markören eller ändrar inställningsparametrarna.                     |
| 6 | $SHIFT \to \mathbf{\blacktriangleright}$ |                                                                             |
| 0 | eller                                    | Flyttar markören till början eller slutet av en fil.                        |
|   | $SHIFT \to \blacktriangleleft$           |                                                                             |
| 7 | ENTER                                    | Verkställer den inmatade informationen i [INPUT läget].                     |
|   | BLOCK                                    | Infogar ett nytt "märke" framför markörens position.                        |
| 8 | EJECT USB                                | Tryck dessa tangenter för att ta bort USB minne under tiden som strömmen är |
|   | $(SHIFT \rightarrow BLOCK)$              | påslagen.                                                                   |

|    |                                                           | Mata in en kod för att infoga en symbol (listan finns i manualen)          |  |
|----|-----------------------------------------------------------|----------------------------------------------------------------------------|--|
|    |                                                           | (se 5.3 KODFUNKTION)                                                       |  |
|    | CODE                                                      | • När kinesiska är valt som språk på displayen, tryck på denna tangent för |  |
| 9  |                                                           | att mata in kinesiska tecken genom att använda GB eller BIG 5 koder.       |  |
|    | DIACR                                                     | lafogor uniko ovraholor från ovranojska opråk (Å Ä Ö oto)                  |  |
|    | $(SHIFT \rightarrow CODE)$                                | ntogar unika sympoler fran europeiska sprak. (A A O etc.)                  |  |
| 10 | SPACE                                                     | Mellanslag                                                                 |  |
| 11 | A/a                                                       | Byter mellan versaler och gemener.                                         |  |
| 12 | 12     SHIFT     Aktiverar tecknen överst på tangenterna. |                                                                            |  |
|    | PRINT                                                     | Tryck på denna tangent för utskrift.                                       |  |
| 13 | FEED                                                      |                                                                            |  |
|    | $(SHIFT \rightarrow PRINT)$                               | i ryck på dessa tangenter for att mata fram profil eller tejp.             |  |
| 14 | Character keys                                            | Tryck på dessa tangenter för att mata in tecken.                           |  |
| 15 |                                                           | Tryck på denna tangent för att byta rad.                                   |  |

# 2.5 DISPLAYEN (INPUT LÄGET)

# 2.5.1 SKÄRMVERSION

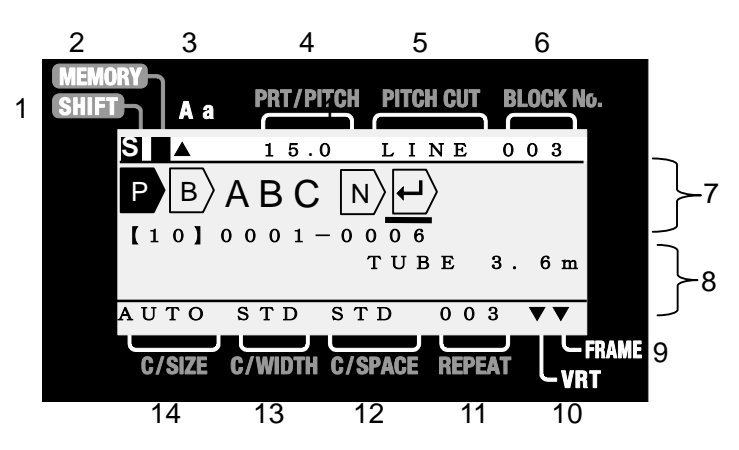

| 1  | SHIFT         | Visar när "SHIFT" är aktiverad.                            |                         |
|----|---------------|------------------------------------------------------------|-------------------------|
| 2  | MEMORY        | Visar bokstaven M när USB minnet är aktiverad.             |                         |
| 2  |               | "A": Alla tecken blir versaler.                            |                         |
| 3  | A,a           | "a": Alla tecken blir gemener.                             |                         |
| 4  |               | [PITCH PRINT MODE]: Visar den fasta märkeslängden.         |                         |
| 4  | PRI/PIICH     | [NORMAL PRINT MODE]: Visar hur långt märket blir."         |                         |
| 5  | PITCH CUT     | Visar hur märkena ska separeras. (Klipp, linje & prickar). | (se 6.4.2 PROFIL KLIPP) |
| 6  | BLOCK No.     | Visar vilket märke som markören står på.                   |                         |
| 7  | INPUT screen  | Visar inmatade tecken och redigeringssymboler.             |                         |
| 0  | STATUS screen | Det övre fältet visar statusen på nummersekvensen.         |                         |
| 0  |               | Det nedre fältet visar vald profiltyp.                     |                         |
| 9  | FRAME         | Visas när inramningsfunktionen är aktiv.                   | (se 6.9 RAM)            |
| 10 | VRT           | Visas när man valt vertikal utskrift.                      | (se 6.6 VERTIKALT)      |
| 11 | REPEAT        | Visar hur många gånger valt block kommer att skrivas ut.   | (se 6.7UPPREPNING)      |
| 12 | C/SPACE       | Visar avståndet mellan tecknen på vald märkning.           |                         |
| 12 |               | (se 6.3 MELLANRUM MELLA                                    | N TECKEN OCH RADER)     |
| 13 | C/WIDTH       | Visar bredden på tecknen på vald märkning.                 | (se 6.2 BREDD)          |
| 14 | C/SIZE        | Visar storleken på tecknen inom valt märke.                | (se 6.1 STORLEK)        |

| P angle : Visar att märkena framåt har satts till en fast längd.           |                                            | (se 6.4 UTSKRIFT AV MÄRKEN)          |
|----------------------------------------------------------------------------|--------------------------------------------|--------------------------------------|
| B : Visar vart märket börjar. Upp till 300 märken kan användas i ett jobb. |                                            |                                      |
|                                                                            |                                            | (se 6.4 UTSKRIFT AV MÄRKEN)          |
| : Byter rad på utskrift                                                    | en på en profil eller tejp.                |                                      |
| Utskrift på profil:                                                        | Ø2.5 till Ø3-6: Bara 1 rad kan väljas.     |                                      |
|                                                                            | Ø4.2 till Ø6.5: Upp till 2 rader kan välja | s om tecknen inte är större än 2     |
|                                                                            | mm. (för Ø4.2 profilen måste mellanrur     | nmet mellan raderna vara inställt på |
|                                                                            | CNT (contact).                             |                                      |
| Utskrift på tape:                                                          | Upp till 3 rader kan väljas, förutsatt att | det är 12 mm tejp och                |
|                                                                            | teckenstorleken inte är större än 2mm.     |                                      |
| $\mathbb{N}$ : Visar att en numme                                          | rsekvens använts.                          | (se 6.8 SERIE)                       |

2.6 VAL AV SPRÅK PÅ DISPLAYEN

Olika språk kan väljas på skärmen, beroende på vilket modell maskinen är.

| Model type                             | Language                                               |
|----------------------------------------|--------------------------------------------------------|
| LM-390A/PCA11-T, A12-TH                | English or Chinese (T) (Traditional Chinese Character) |
| LM-390A/PCA12-C, A11, BC,<br>SASO, C72 | English or Chinese (C) (Simplified Chinese Character)  |
| LM-390A/PC CE                          | English, German, French, Italian or Spanish            |

#### 2.6.1 VAL AV SPRÅK

Slå på strömmen, samtidigt som du håller nere L och G.

[LANGUAGE MODE screen] visas efter LETATWIN logotype.

[LANGUAGE MODE screen]

|    |     | - |   |   |     |
|----|-----|---|---|---|-----|
| Ch | i n | е | s | е | (т) |
| En | g 1 | i | s | h |     |

Välj språk genom att använda ▲/▼ tangenterna. Tryck sedan på EJECT, skrivaren stängs av automatiskt.

Slå på strömmen igen, nu startar skrivaren med det valda språket.

Notera: När du ändrar språket på skärmen, raderas allt som sparats på internminnet. Om engelska valts som språk, kan kinesiska tecken varken skrivas på displayen eller skrivas ut.

# 2.7 RENGÖRING AV SKRIVARVALSEN ELLER BORTTAGNING AV MATERIAL SOM FASTNAT

- 1. Öppna kassettlocket.
- 2. Håll C nedtryckt, tryck sedan ner ON/OFF i 3 sekunder.

Släpp sedan ON/OFF först, undertiden som displayen visar logotypen "LETATWIN."

- 3. [FEED screen] visas.
- 4. Dra skjutspaken tills den stannar, som bilden visar.

5. Sätt en våt trasa med vatten eller alkohol på gummirullen och rengör den genom att använda ◄► tangenterna.

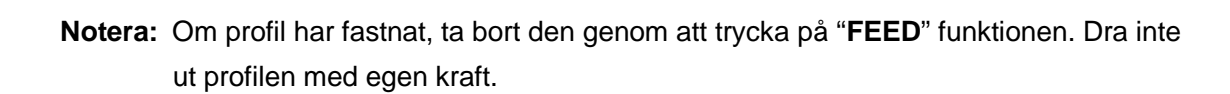

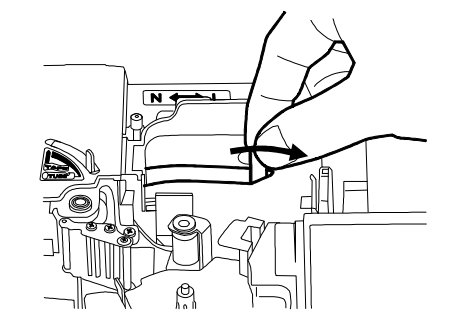

JOD r.

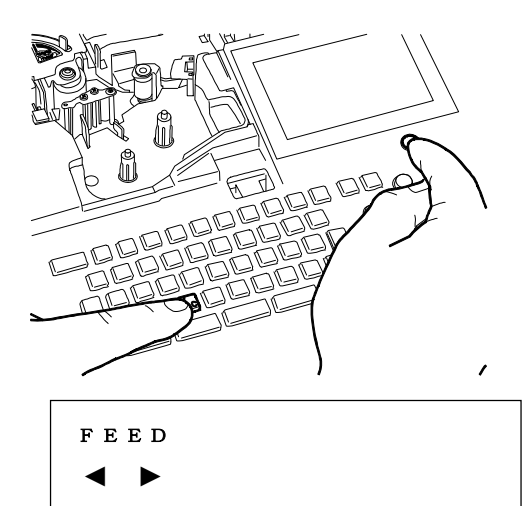

# 2.8 JUSTERING AV KLIPPDJUPET

Klippdjupen kan justeras med spaken som ställer in klipp för profil eller tejp.

#### Notera:

- När profil skrivs ut ska spaken stå i positionen "TUBE."
- När tejp skrivs ut ska spaken stå i positionen "**TAPE**."

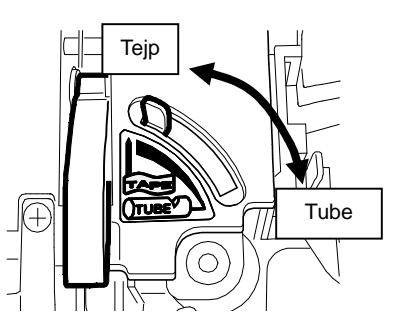

# 2.9 ÄNDRA TRYCKET PÅ UTSKRIFTEN

Trycket på utskriften kan justeras med "spaken för trycket på skrivhuvudet". **Notera:** Du behöver inte ändra trycket om inte utskriften är för mörk.

### Ändring från standard tryck till lågt tryck

1. Se till att spaken för skrivhuvudet är i mittposition, spaken är rakt upp.

2. Tryck ner låsknappen och dra sedan spaken för trycket åt höger.

3. Nu är trycket på utskriften inställt på lågt tryck.

### Ändring från lågt tryck till standard

1. Se till att spaken för skrivhuvudet är i mittposition, spaken är rakt upp.

2. Tryck på låsknappen. Spaken för trycket återgår nu till standard läget.

Notera: Ändra inte trycket när spaken för skrivhuvudet är i låst eller öppen position.

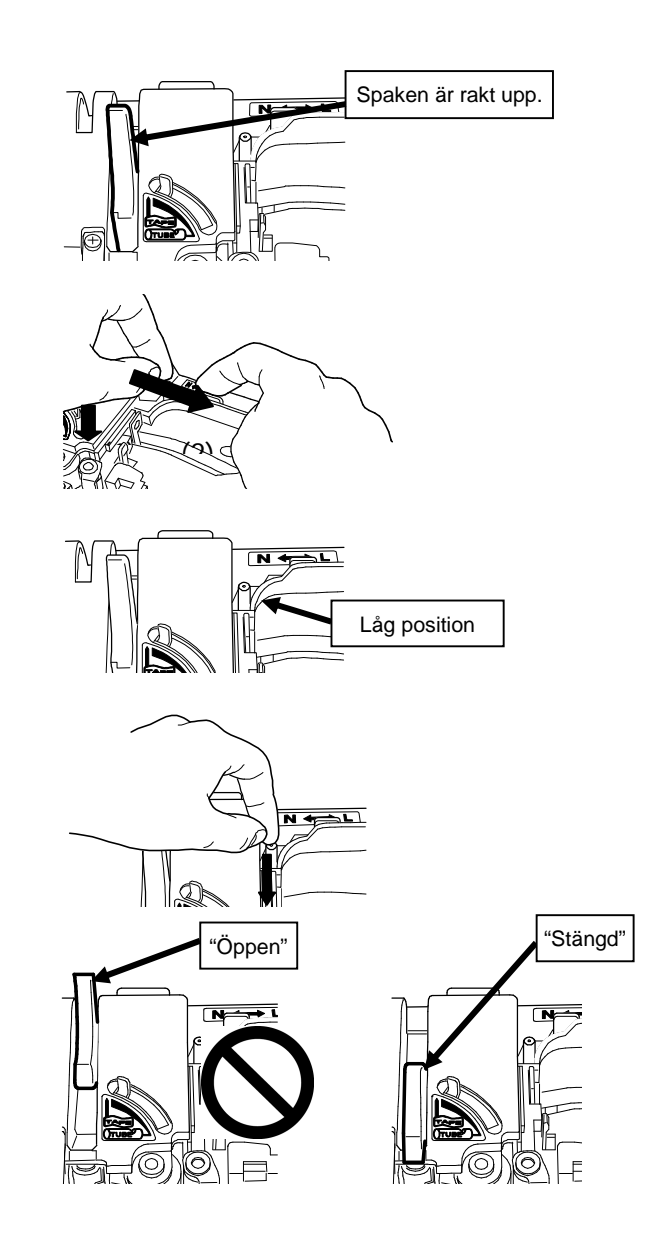

# **3 FÖRBRUKNINGSMATERIAL**

# 3.1 INSTALLATION OCH BORTTAGNING AV FÄRGBAND I FÄRGBANDSKASSETT

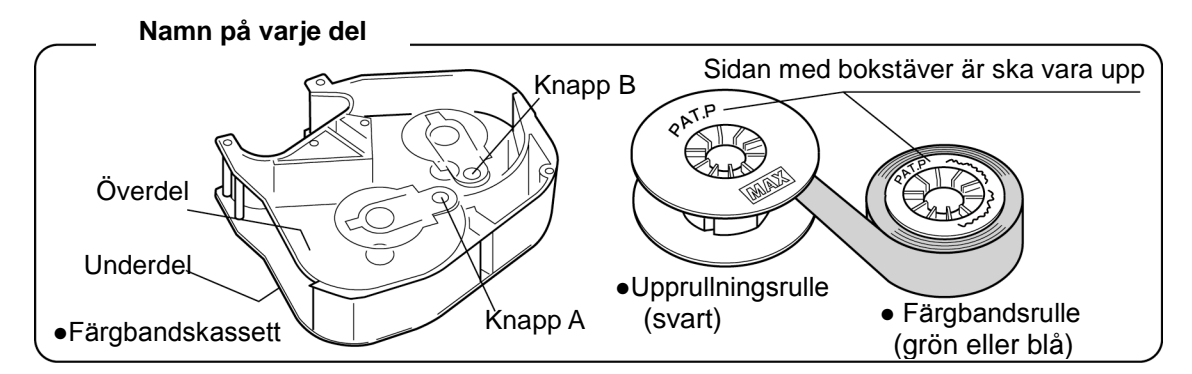

Notera: Använd kassetten, LM-RC310 för LM-390A/PC.

### 3.1.1 INSTALLERA NYTT FÄRGBAND I FÄRGBANDSKASSETTEN

 Håll i upprullningsrullen och dra försiktigt i färgbandsrullen, så att den klistrade delen på rullen lossnar.

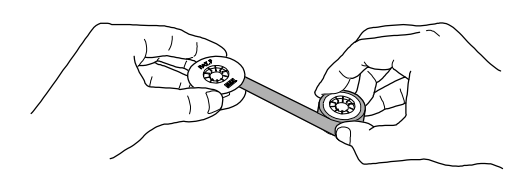

REQUEST

Under tiden som du drar försiktigt i färgbandsrullen, se till att snurra upprullningsrullen samtidigt.

• Tryck på **knapp B** samtidigt som du sätter in färgbandsrullen som bilden visar.

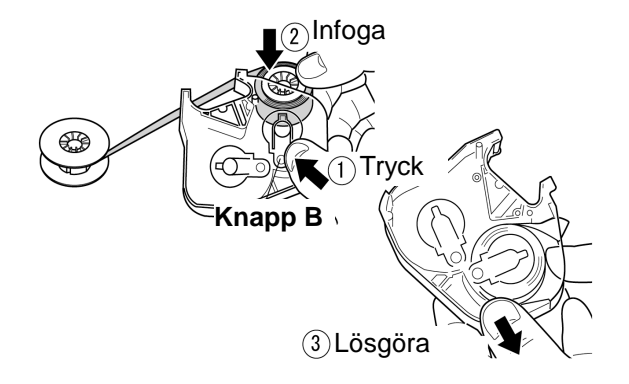

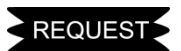

Se till att ha rätt sida upp på rullarna när du sätter in dem.

• Tryck på **knapp A** samtidigt som du sätter in upprullningsrullen som bilden visar. Släpp sedan **knapp A** för att låsa rullen.

 Vänd på färgbandskassetten och skruva sedan färgbandet tills det svarta framträder (färgbandet går från genomskinligt – blått – svart). När den svarta ytan kommit fram, sluta skruva på färgbandskassetten.

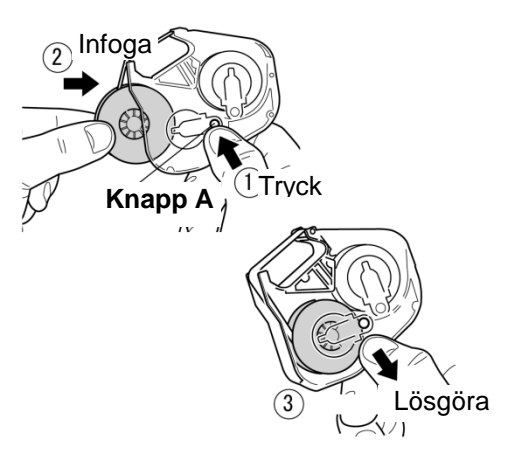

Färgen ändrar sig.

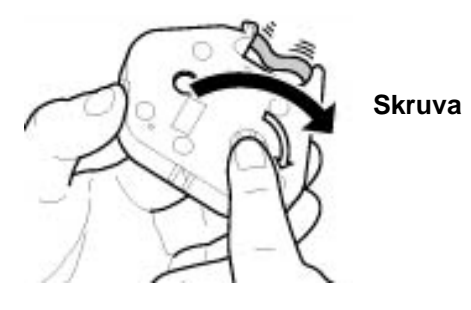

### 3.1.2 BYTA UT FÄRGBAND

Först borttagning av färgband från färgkassetten.

 Tryck på knapp B, ta ut färgbandsrullen från kassetten.

• Tryck på **knapp A**, ta ut upprullningsrullen från kassetten.

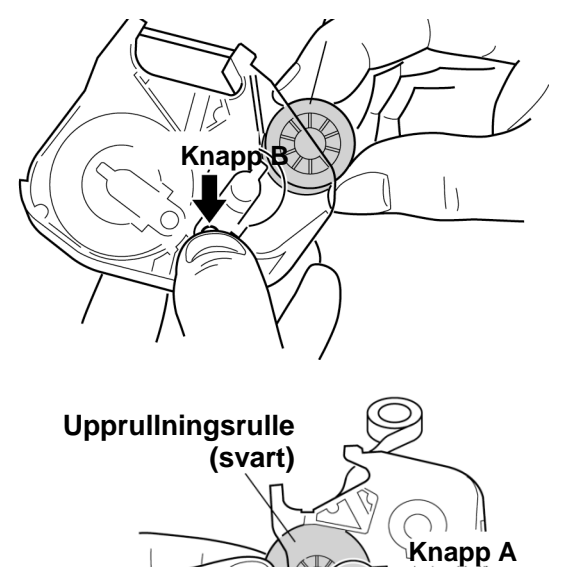

20

# 3.2 LADDA MASKINEN MED PROFIL OCH FÄRGBAND

- 1. Öppna kassettlocket.
- 2. Dra in spaken för skrivhuvudet.

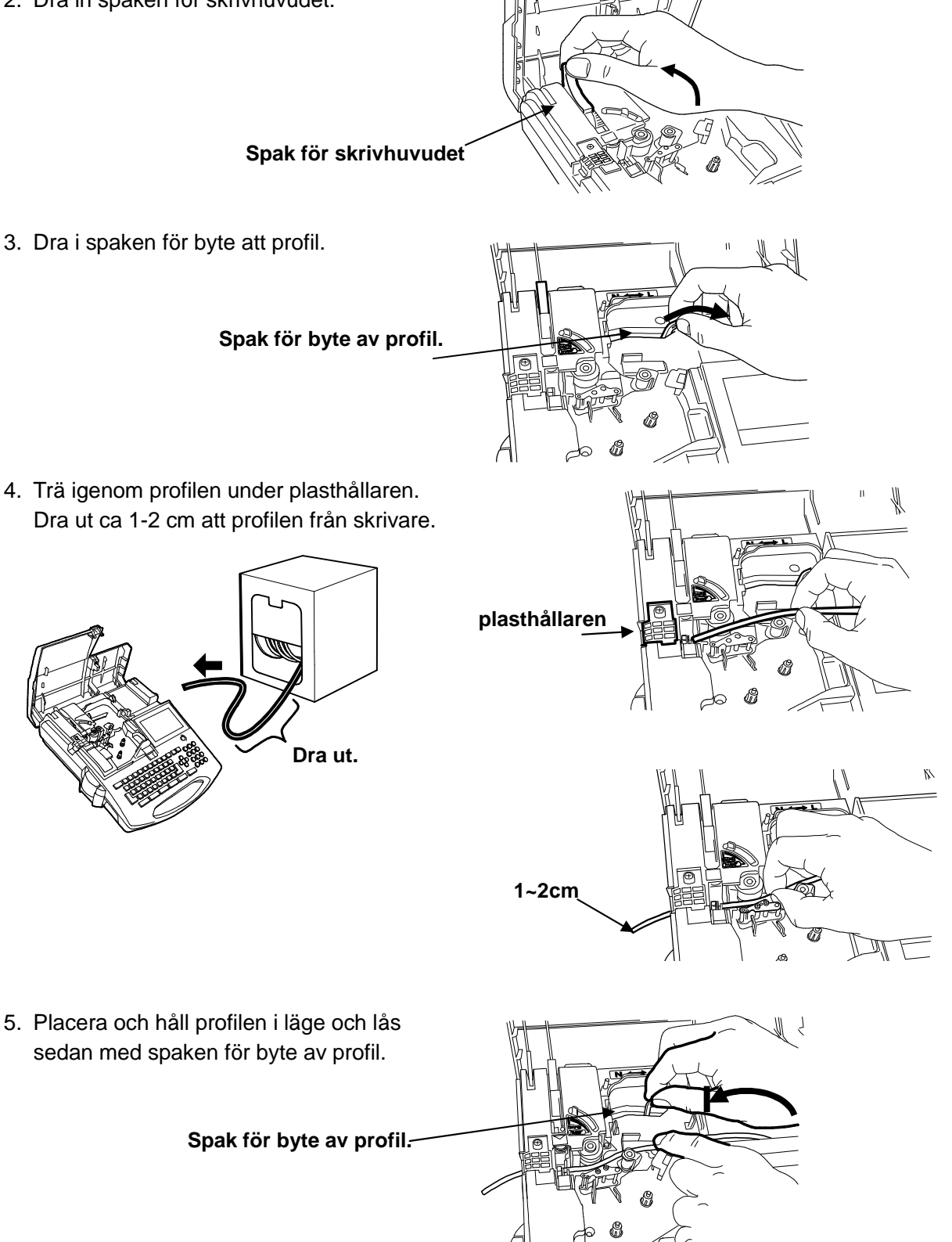

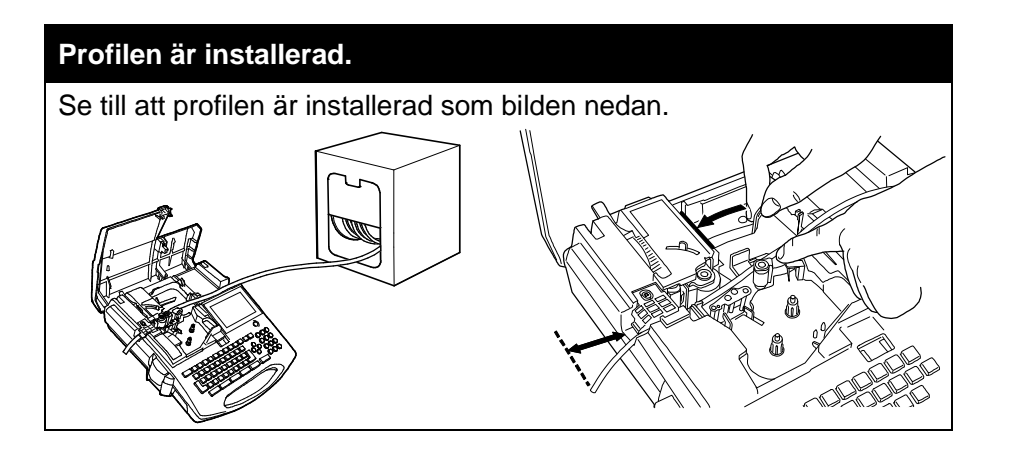

6. Se till att färgbandet inte är slappt.

Om färgbandet är slappt, skruva upprullningsrullen framåt för att sträcka upp färgbandet.

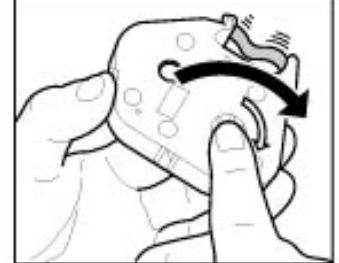

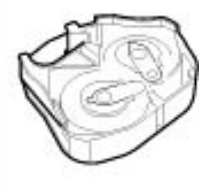

7. Håll färgbandskassetten som bilden och installera den fullt ut.

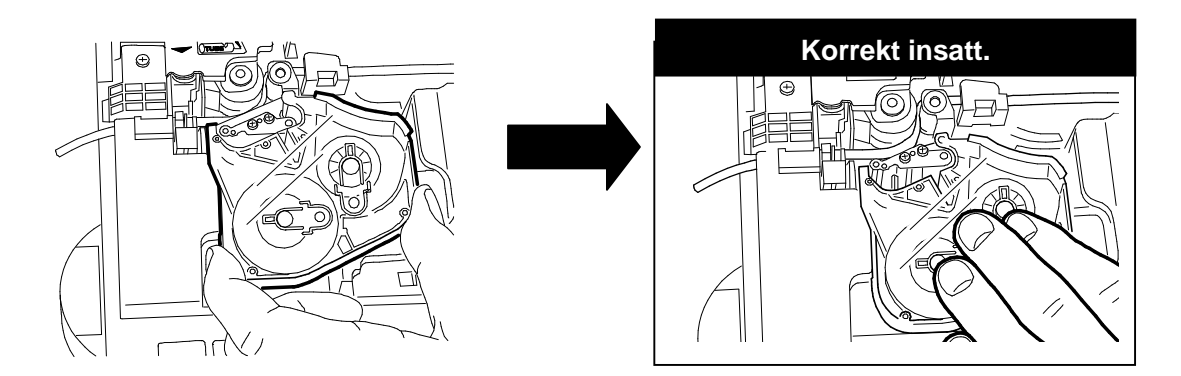

Kontrollera att färgbandet är spänt.

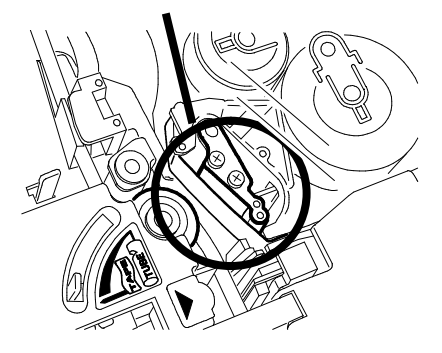

- 8. Dra i spaken för skrivhuvudet som bilden visar.
- 9. Stäng kassettlocket så att ett klick hörs.

#### 3.2.1 BORTTAGNING AV PROFIL

- 1. Öppna kassettluckan
- 2. Dra spaken för skrivhuvudet som bilden visar.
- 3. Dra spaken för byte av profil till höger, så långt det går. Ta sedan bort profilen.
- Notera: Du behöver inte ta bort färgbandskassetten när du tar bort profilen.
- Dra i spaken för skrivhuvudet som bilden visar.
   Stäng kassettlocket så att ett klick hörs.

Stang kassettiocket sa att ett klick hors

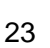

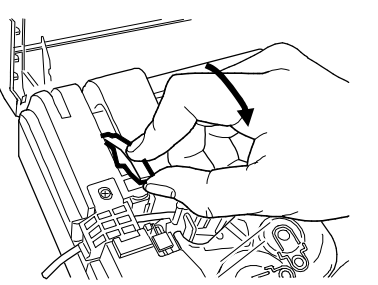

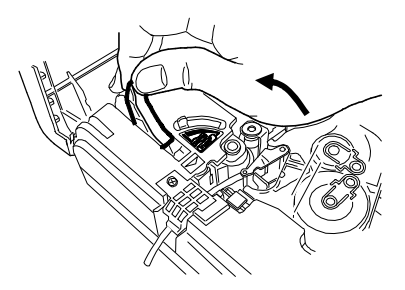

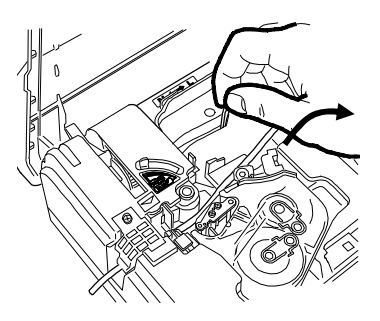

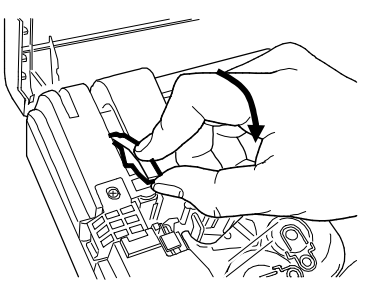

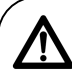

# Caution

#### Var försiktigt med spaken för skrivhuvudet.

Om spaken går sönder när du drar i den, kan det orsaka mycket ska på maskinen/skrivaren.

# 3.3 INSTALLERA TEJP OCH FÄRGBANDSKASSETT

• Öppna kassettlocket.

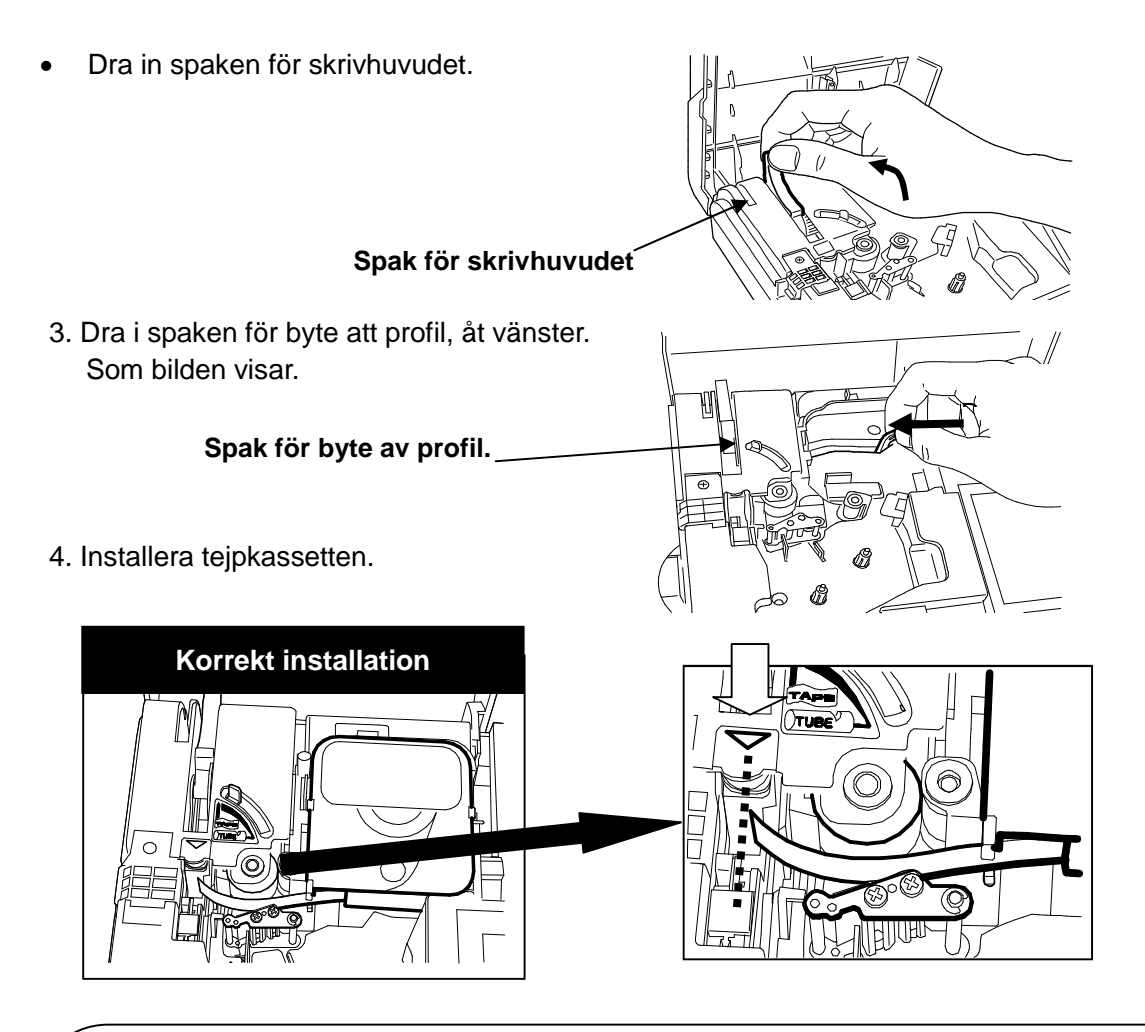

# REQUEST

Innan installation i skrivaren, förbered tejpkassetten som bilden nedan visar.

- (1) Trä igenom tejp genom "guide".
- (2) Dra ut ca 4 cm av tejpen.

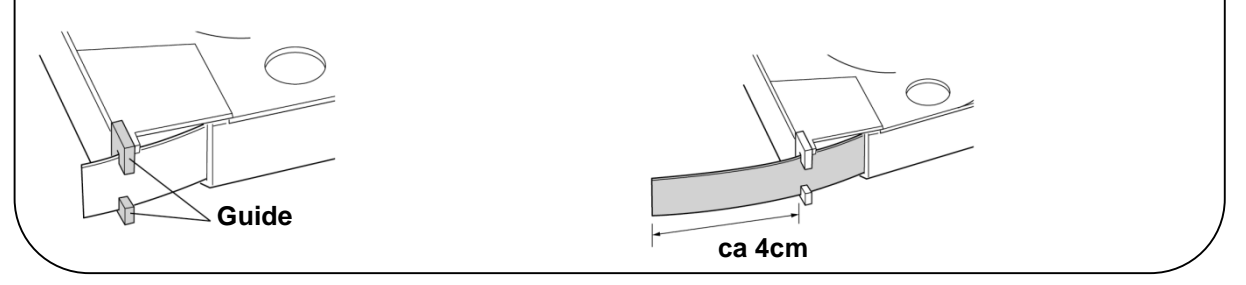

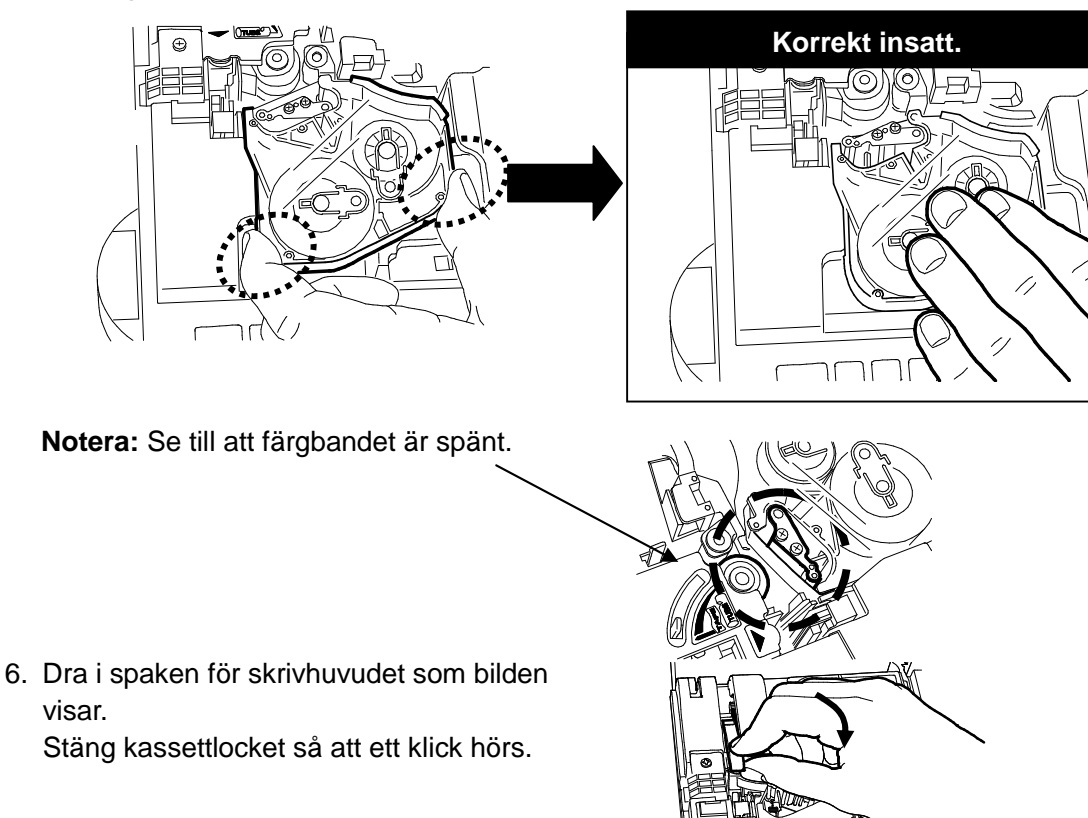

6. Håll färgbandskassetten som bilden visar och installera det.

- 3.3.1 BORTTAGNING AV TEJPKASSETT
- 1. Öppna kassettlocket.
- 2. Dra i spaken för skrivarhuvudet.

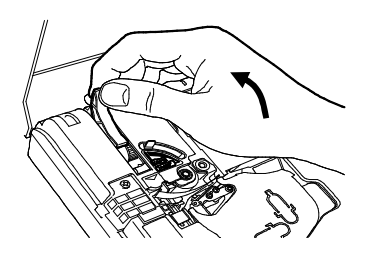

- 3. Ta bort tejpkassetten.
- Notera: Du behöver inte ta bort färgbandskassetten när du tar bort tejpkassetten.
- Dra i spaken för skrivhuvudet som bilden visar.
   Stäng kassettlocket så att ett klick hörs.

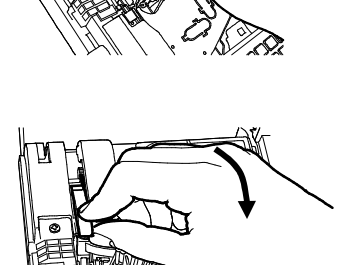

### 3.4 BYTE AV KLIPPBLADET

- 1. Öppna kassettlocket.
- 2. Dra upp den gula plasthållaren för halvklippet.
- 3. Byt klippbladet.
- 3. Trä sedan på den gula plasthållaren på den vita "**guiden**", se till att den sitter ordentligt i skåran på "**guiden**".
- Notera: Om den gula plasthållaren till halvklippet inte är rätt insatt i den vita "guiden" till halvklippet, kan halvklippet och skrivaren ta skada. Se till att använda rätt halvklipp <u>LM-HC340 (gul</u> <u>färg).</u> LM-HC320 (orange färg) kan inte användas på denna skrivare.

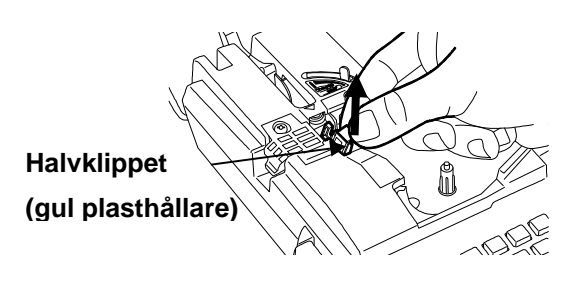

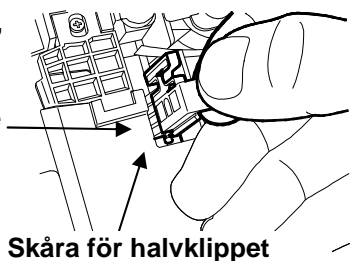

| Warning                                                    | Blad |
|------------------------------------------------------------|------|
| Ta aldrig på knivbladet.                                   |      |
| Bladet har en vass udd. Att röra på den kan medföra skada. |      |

# 3.5 SÄTTA IN USB MINNE (EXTERNMINNE)

- 1. Öppna luckan till USB minnet på skrivarens undersida.
- 2. Sätt i USB minnet.
- 3. Stäng luckan till USB minnet.

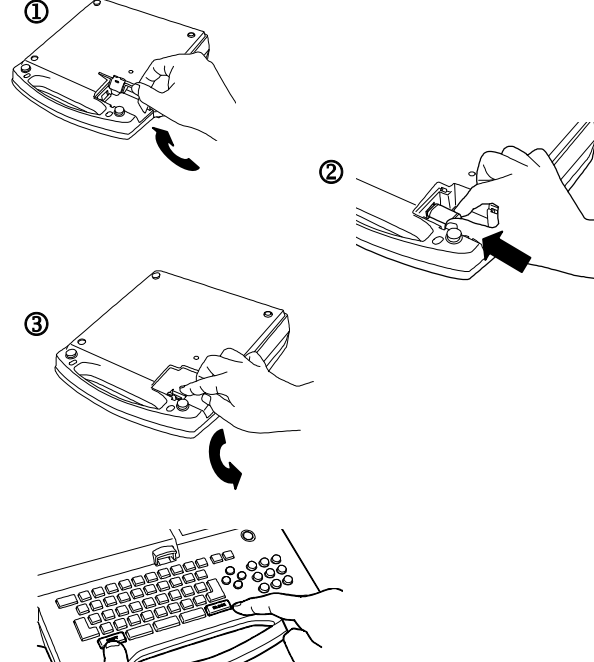

# REQUEST

För att ta bort USB minnet tryck först <u>EJECT USB</u> (SHIFT  $\rightarrow$  <u>BLOCK</u>), ta sedan bort USB minnet.

# **4 GRUNDLÄGGANDE FUNKTIONER**

Öppna kassettlocket och installera den profil eller tejp som ska användas.

Stäng kassettlocket och slå på strömmen.

[**PRINTED MATERIAL setting screen**] visas. Tryck på ▲/▼ och ◄/► tangenterna för att välja "**PRINTED MATERIAL**" och "**SIZE**."

| [PRINTED  | MATERIAL]     |
|-----------|---------------|
| MATERIAL= | =<br>MAX TUBE |
| SIZE=     | = 3. 2        |

(se 3 FÖRBRUKNINGSMATERIAL)

Tryck ENTER, och [INPUT screen] visas.

| ▲/▼ tangenter:      | Flyttar markören                  | Flyttar markören mellan "MATERIAL" och "SIZE"                            |  |  |  |  |  |
|---------------------|-----------------------------------|--------------------------------------------------------------------------|--|--|--|--|--|
| Image: A tangenter: | Flyttar markören mellan de olika: |                                                                          |  |  |  |  |  |
|                     | MATERIAL:                         | TAPE, GENERIC TUBE, SHRINKABLE TUBE,                                     |  |  |  |  |  |
|                     |                                   | NON PVC TUBE och MAX TUBE.                                               |  |  |  |  |  |
|                     | SIZE:                             | GENERIC TUBE: 2.5, 3.2, 3.6, 4.2, 5.2, 5.5, 6.5                          |  |  |  |  |  |
|                     |                                   | MAX TUBE: <b>3.2</b> , <b>3.6</b> , <b>4.2</b> , <b>5.2</b> , <b>6.4</b> |  |  |  |  |  |
|                     |                                   | SHIRNKABLE TUBE: 2.5, 3.2, 3.6, 4.2, 5.2, 5.5", 6.5                      |  |  |  |  |  |
|                     |                                   | NON PVC TUBE ("PVC free" TUBE): 3.2, 3.6, 4.2, 5.2                       |  |  |  |  |  |
|                     |                                   | TAPE: <b>5</b> , <b>9</b> , <b>12</b>                                    |  |  |  |  |  |

#### Notera:

- Vid byte av material, tryck SHIFT → Esc (P.MATERIAL), [PRINTED MATERIAL setting screen] visas.
- Vid byte mellan "TUBE" → "TAPE" eller "TAPE" → "TUBE"), visas [PITCH LENGTH setting screen].
- Välj önskad längd och tryck sedan ENTER.
- När profil är valt som material är "CHARACTER SIZE" automatiskt inställd på "AUTO".
- När tejp är valt som material är "CHARACTER SIZE" inte automatiskt inställt på "AUTO".
- Om någon information är kvar i [**INPUT screen**] när skrivaren stängs av, visas skärmen nedan nästa gång som skrivaren startas.
- Tryck på ▲/▼ tangenterna för att välja "INITIALIZE" (starta om från början) eller "CONTINUE" (forstätt från tidigare inställningar).

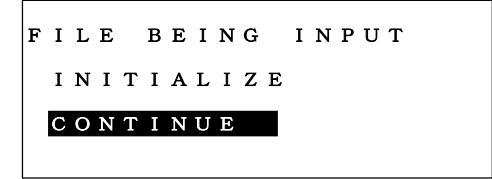

# 4.1 UTSKRIFT PÅ PROFIL

| Utskri | ft av fe | öljande informa |           |          |                   |
|--------|----------|-----------------|-----------|----------|-------------------|
| Profil | storle   | ek=Ø3. 2 mm     | Längd= 18 | Bmm      |                   |
| U1     |          | COM             | X1005     | X1006    | X1007             |
|        | 1 st     | . 5 s           | st. 2 st. | . 2 st   | . 2 st.           |
| 18     | mm       | ●18mm●          | 18mm ►    | ▲ 18mm ▶ | 18mm <sup>▶</sup> |
|        | •        |                 |           |          |                   |

- 1. Välj "MATERIAL" = "TUBE" och "SIZE" = "3.2mm" i [PRINTED MATERIAL setting screen].
- [INPUT screen] visas. Ställ pilen "▲" så att bokstäverna skrivs som versaler. Tryck på ◄/► tangenterna för att flytta markören till P.
- 3. Tryck på PITCH för att sätta "PITCH LENGTH." (se 6.4.1 MÄRK LÄNGD).

Tryck **◄**/▶ tangenterna för att ställa in "**18.0**." Tryck på ENTER.

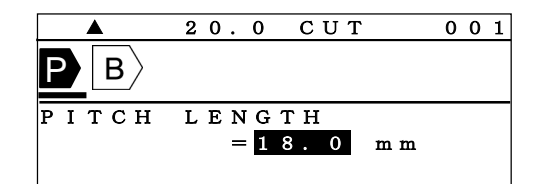

8.0

В

REPEAT

СИТ

2 PCS

001

4. Tryck på ► tangenten för att flytta markören B
 efter .

Tryck på RPT för att sätta "**REPEAT**."

(se 6.7 UPPREPNING)

Tryck **◄/►** tangenterna för att ställa in"**1**." Tryck ENTER.

- Notera: Det är också möjligt att ställa in värdena med siffertangenterna.
- 5. Skriv in U 1. Tryck på BLOCK för att skapa ett nytt märke.

|      | 18              | . 0 | СИЛ | ۲<br>ا | 0 | 0 | 2 |
|------|-----------------|-----|-----|--------|---|---|---|
| РВ   | $\langle U   1$ | lΒ〉 |     |        |   |   |   |
|      |                 |     |     |        |   |   | _ |
|      |                 | 1   | UB: | E 3.   | 2 | m | m |
| AUTO | STD             | STD | )   | 001    |   |   |   |

6. Gör samma som vid nr. 4.

Tryck på RPT för att sätta " **REPEAT**" till "**5**." Tryck på ENTER.

| 7 Skriv in COM                                       |                                                                                                    |
|------------------------------------------------------|----------------------------------------------------------------------------------------------------|
| Tryck på BLOCK för att skapa att nytt märka          | ▲ 18.0 CUT 003                                                                                       |
| Tryck pa <u>BLOCK</u> for all skapa ell fiyit marke. | $U   1   \mathbf{B} \rangle C O M   \mathbf{B} \rangle$                                              |
|                                                      |                                                                                                    |
|                                                      | TUBE 3.2mm                                                                                           |
|                                                      | AUTO STD STD 005                                                                                     |
|                                                      |                                                                                                    |
| 8. Gör samma som vid nr. 4. Tryck RPT för att sätta  | a "REPEAT" till "2."                                                                                 |
| Tryck på ENTER.                                      |                                                                                                    |
|                                                      |                                                                                                    |
| 9. Skriv in X.                                       |                                                                                                    |
| tryck på SEQ för att sätta en "SEQUENCE."            | 18.0 CUT 003   1   0   0   0   1   0   0   0   0                                                     |
| (se 6.8 NUMMERSERIER)                                | $  \mathbf{I}   \mathbf{B} \rangle \mathbf{C} \mathbf{O} \mathbf{M}   \mathbf{B} \rangle \mathbf{X}$ |
|                                                      | SEQUENCE =                                                                                           |
|                                                      |                                                                                                    |
|                                                      |                                                                                                    |
| 10 Truck på ENTED för att välia "10 apolo"           |                                                                                                    |
|                                                      | ▲ 18.0 CUT 003                                                                                       |
| Satt ett "START NUMBER" och ett "END                 |                                                                                                    |
| NUMBER".                                             |                                                                                                    |
| Skriv in 1 0 0 5 vid " <b>START</b> ."               | S T A R T = 1.0.0.5                                                                                  |
| Trvck ▼ tangenten för att sätta "END".               | E N D = 1007                                                                                         |
| Skriv in 1 0 0 7 vid " <b>END</b> "                  |                                                                                                    |
|                                                      |                                                                                                    |
|                                                      |                                                                                                    |
|                                                      | ▲ 18.0 CUT 003                                                                                       |
|                                                      | $  \mathbf{B}\rangle C O M   \mathbf{B}\rangle X   \mathbf{B}\rangle$                                |
|                                                      |                                                                                                    |
|                                                      | TUBE 3.2mm                                                                                           |
|                                                      | AUTO STD STD UUZ                                                                                     |
|                                                      |                                                                                                    |
| 11. Tryck på PRINT.                                  | [PRINT]                                                                                              |
| [PRINTING RANGE setting screen] visas.               | C O P I E S = 1                                                                                      |
| (se 7 UTSKRIFT)                                      | START NO. = 1                                                                                        |
|                                                      | FND NO = 3                                                                                           |
|                                                      | END NO 5                                                                                             |
|                                                      |                                                                                                    |
| 12. Tryck på ENTER. [PRINTING LENGTH ALIGN           | IMENT screen] visas.                                                                                 |
| Tryck på ENTER för att starta utskriften             | -                                                                                                    |
| 12 Utekrifteregultatet visag                         | OM COM COM CO                                                                                        |
| 13. Olskillislesulatet visas.                        |                                                                                                    |
|                                                      | )<br>E                                                                                               |
| -                                                    | J.                                                                                                   |
|                                                      | 1012                                                                                                 |
|                                                      | X1002 X1000                                                                                          |
|                                                      | LOOLX                                                                                                |
|                                                      |                                                                                                    |

# 4.2 UTSKRIFT PÅ TEJP

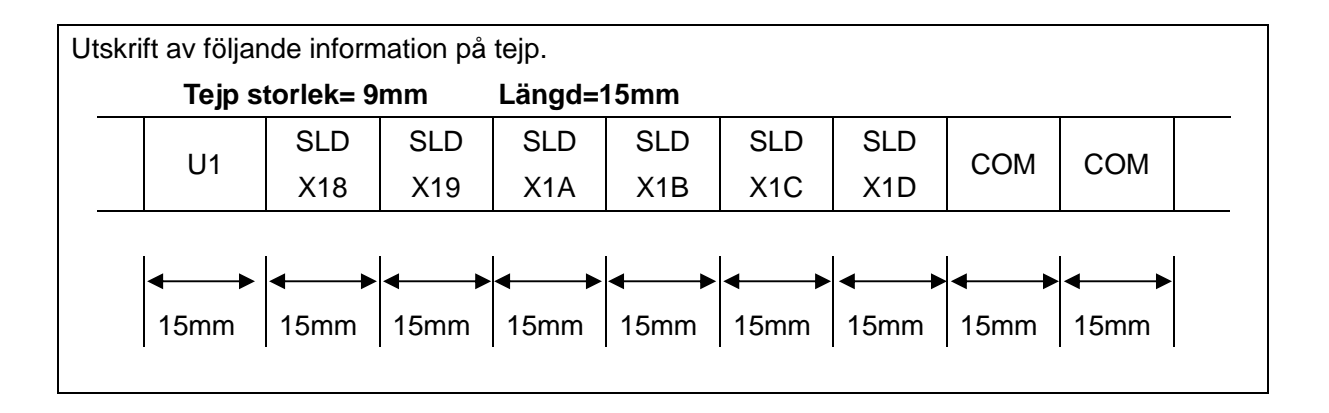

- 1. Väl "MATERIAL=TAPE" och "SIZE=9mm" i [PRINTED MATERIAL setting screen].
- [INPUT screen] visas. Ställ pilen "▲" så att bokstäverna skrivs som versaler. Tryck på ◄/► tangenterna för att flytta markören till P.

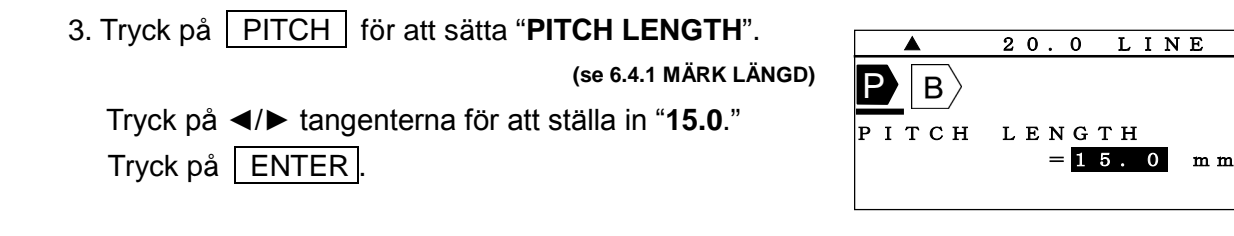

4. Tryck på ► tangenten för att flytta markören efter B .
 Skriv in U 1.
 Tryck på BLOCK för att skapa ett nytt märke.

|       |     | . 0      | L       | I | N      | E   |            | 0   | 0 | 2 |
|-------|-----|----------|---------|---|--------|-----|------------|-----|---|---|
| E B / |     | <u> </u> |         |   |        |     |            |     |   |   |
| AUTO  | STD | ST       | та<br>D | P | E<br>( | 0 C | 9 1<br>) 1 | m m |   |   |

001

5. Skriv in S L D, tryck sedan på ↓. Skriv sedan X.

|                | 15    | . 0 | LI           | ΝΕ                   |            | 0          | 0 | 2 |
|----------------|-------|-----|--------------|----------------------|------------|------------|---|---|
| $1 \mathbb{B}$ | SLT   | ) R | $\mathbf{r}$ | $\rangle \mathbf{X}$ |            |            |   |   |
| <u> </u>       |       |     |              | / 11                 |            |            |   |   |
|                |       |     | <b>T A</b> 1 |                      | ο.         | ~ •        |   |   |
|                | 0 7 7 | 0.0 |              |                      | 9 I<br>0 1 | <u>п</u> п | u |   |
| AUIO           | 5 I D | 51  | D            | 00                   | JI         |            |   |   |
|                |       |     |              |                      |            |            |   |   |

 Tryck på SEQ för att sätta en "SEQUENCE." (se 6.8 NUMMERSERIE)
 Tryck på ◄/► tangenterna för att ställa in "16 SCALE."

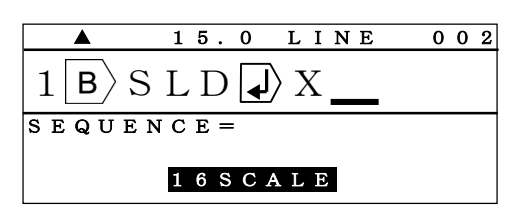

- 7. Tryck på ENTER . Sätt ett "START" och "END" nummer. 15.0 LINE 002 Skriv in 1 8 vid "START".  $S L D | \downarrow \rangle X$ 1 B Tryck ▼ tangenten för att sätta "END". Skriv in 1 D vid "END." S T A R T =18 END 1 D Tryck på ENTER. 8. Tryck på BLOCK för att skapa ett nytt märke, skriv in 15.0 LINE 003 COM. ∣в⟩СОМ |₄J⟩X|∧⟩ ТАРЕ 9 m m AUTO STD STD 001 9. Tryck på RPT för att sätta "REPEAT". 15.0 LINE 003 ۸ (se 6.7 UPPREPNING)  $| \mathbf{A} \rangle \mathbf{X} | \mathbf{N} \rangle | \mathbf{B} \rangle \mathbf{COM}$ R E P E A T =Tryck på **◄/**► tangenterna för att ställa in "2". 2 PCS Tryck på ENTER. 15.0 LINE 003  $| \mathbf{A} \rangle \mathbf{X} | \mathbf{N} \rangle | \mathbf{B} \rangle \mathbf{COM}$ Notera: Det är också möjligt att ställa in värdena med siffertangenterna. ТАРЕ 9 m m AUTO STD STD 002 10. Tryck på PRINT. (se 7 UTSKRIFT) [PRINT] [PRINTING RANGE setting screen] visas. C O P I E S = 1START NO. = 1 END NO. = 3 11. Tryck på ENTER. [PRINTING LENGTH ALIGHNMENT screen] visas. Tryck på ENTER igen för att starta utskriften.
  - 12. Utskriftsresultatet visas nedan.

|  |  | U1 | SLD<br>X18 | SLD<br>X1 <u>9</u> | SLD<br>X1A | SLD<br>X1B | SLD<br>X1C | SLD<br>X1D | СОМ | СОМ |  |
|--|--|----|------------|--------------------|------------|------------|------------|------------|-----|-----|--|
|--|--|----|------------|--------------------|------------|------------|------------|------------|-----|-----|--|

## 4.2.1 NORMAL UTSKRIFT PÅ TEJP

| Utskrift av följand | e information på tejp.     |      |
|---------------------|----------------------------|------|
|                     | MAX LETATWIN<br>LM-390A/PC | 12mm |
|                     | <b>4</b> 0mm               | · ·  |

- 1. Väl "MATERIAL=TAPE" och "SIZE=12mm" i [PRINTED MATERIAL setting screen].
- 2. [INPUT screen] visas. Ställ pilen "▲" så att bokstäverna skrivs som versaler. Tryck på 
   tangenterna för att flytta markören till P

| 3. För att ändra [ <b>NORMAL PRINT MODE</b> ],<br>tryck DELET för att ta bor P .<br>(se 6.5 NORMAL PRINT)                                                                                                    | AUTO CUT 001<br>B<br>3.0 STD STD 001                                                         |
|----------------------------------------------------------------------------------------------------|----------------------------------------------------------------------------------------------|
| <ul> <li>4. Tryck på SHIFT → SIZE (TP/LNG) och ställ in "PRINTING LENGTH." (se 6.5.1 Printing length) Tryck på  </li> <li>AUTO=OFF".</li> <li>Tryck sedan ▲ tangenten för att ställa in "LENGTH" och skriv in 4 0.</li> </ul> | [PRINTING LENGTH] $LENGTH = 40 mm$ $AUTO = 0FF$                                              |
| 5. Tryck på ENTER.<br>[ <b>MARGIN setting screen</b> ] visas.<br>Tryck på ENTER.                                                                                                    | $\begin{bmatrix} MARGIN \end{bmatrix}$ $LEFT = 2mm$ $RIGHT = 2mm$ $TOTAL:$ $LESS THAN 34 mm$ |

#### 6. [INPUT screen] visas.

Tryck på ► tangenten för att flytta markören efte B Skriv in:

| MAXS       | PACE  | - E    | ТА | Т |
|------------|-------|--------|----|---|
| WI         | LN    | 1 SHIF | ТА | 3 |
| 9 0 A SHIF | T F F | P C.   |    |   |

|      | 4 0 | СИТ   | 001   |
|------|-----|-------|-------|
| LM-3 | 390 | A     |       |
|      |     |       |       |
|      | т   | APE12 | 2 m m |
|      |     |       |       |

7. Tryck på PRINT för att starta utskriften. UTSKRIFT)

8. Utskriftsresultatet visas nedan.

| MAX LETATWIN |  |
|--------------|--|
| LM-390A/PC   |  |

(se 7

# 5 MATA IN OCH RADERA TECKEN

#### 5.1 MATA IN TECKEN

För att skriva versaler "A."

- ➤ Tryck på A/a och se till att "▲" symbolen står under "A".
- Tryck på

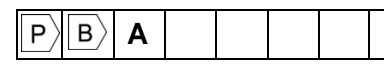

För att skriva in gemener "gemener".

Α

➤ Tryck på A/a och se till att "▲" symbolen står under "a".

| ≻ Tryck på 🛕 🛛 🖹 🗛 |  |
|--------------------|--|

För att skriva "+."

- > Tryck på SHIFT, kontrollera att symbolen "SHIT" är på.
- ➢ Tryck på <sup>+</sup>S

|--|

# 5.2 RADERA TECKEN

DELET :

➢ Tryck på DELET.

> Tecknet på markören raderas.

| P B <b>A</b> | <u>C</u> |  |  |  |
|--------------|----------|--|--|--|
|--------------|----------|--|--|--|

| BS | : |
|----|---|
|----|---|

≻ Tryck på BS.

| $ P\rangle B\rangle$ | Α | B | С |  |  |
|----------------------|---|---|---|--|--|
|----------------------|---|---|---|--|--|

Tecknet framför markören raderas.

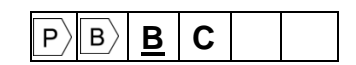

## 5.3 MATA IN TECKEN MED KODFUNKTIONEN

Genom att använda "CODE" funktionen, kan du skriva in tecknen från tabellen nedan. (Engelska måste vara valt som språk på displayen.)

| Kod<br>nr. | 0 | 1 | 2 | 3 | 4  | 5 | 6 | 7 | 8 | 9 | A | В | С               | D | Е        | F |
|------------|---|---|---|---|----|---|---|---|---|---|---|---|-----------------|---|----------|---|
| 2          |   | ! | " | # | \$ | % | & | " | ( | ) | * | + | ,               | - | •        | / |
| 3          | 0 | 1 | 2 | 3 | 4  | 5 | 6 | 7 | 8 | 9 | • | ; | <               | = | >        | ? |
| 4          | @ | А | В | С | D  | Е | F | G | Н | I | J | К | L               | М | Ν        | 0 |
| 5          | Ρ | Q | R | S | Т  | U | V | W | Х | Y | Z | [ | $\overline{\ }$ | ] | $\wedge$ |   |
| 6          | " | а | В | С | d  | е | f | g | h | i | j | k | Ι               | m | n        | 0 |
| 7          | р | q | R | S | t  | u | v | w | ٦ | L | z | { |                 | } | $\sim$   |   |

När traditionella kinesiska tecken eller förenklade kinesiska tecken är valt som språk på displayen kan du skriva kinesiska tecken enligt "BIG5 code" eller "GB code".

(se 2.6 VAL AV SPRÅK)

#### Skriva "@" med "CODE" funktionen

- 1. Tryck på CODE. [CODE setting screen] visas.
- 2. Tryck på 4 0 tangenterna enligt tabellen för att skriva in "@."

|                | 20.0  | СUТ   | 001 |
|----------------|-------|-------|-----|
| P <sub>b</sub> | _     |       |     |
|                | CODE= | = 4 0 |     |

3. Tryck på ENTER.

|      | 2 0 | . 0 | СИТ         | 001          |
|------|-----|-----|-------------|--------------|
| Рв   | @   |     |             |              |
| AUTO | STD | ST  | TAPE<br>D 0 | 9 m m<br>0 1 |

#### Skriva in tecknen utan att använda kodfunktionen.

 Tryck på CODE två gånger. Alla tecknen visas.

|                   | 20.0                                              | СИТ  | 001 |
|-------------------|---------------------------------------------------|------|-----|
| РВ                | -                                                 |      |     |
| ! " <sup>°°</sup> | $\overset{\text{D} \text{D} \text{E} = 2}{\# \$}$ | %& ' | ()  |

2. Tryck på **◄/**► och **▲/**▼ tangenterna för att välja tecknen, tryck sedan på ENTER.

# **6 FUNKTIONER**

Tabellen nedan visar olika inställningsalternativ och dess standardvärden.

| SETTING ITEM             | DEFAULT VALUE       | SETTING ITEM               | DEFAULT VALUE |
|--------------------------|---------------------|----------------------------|---------------|
| Printed material         | MAX tube            | Sequence                   | No setting    |
| Size of printed material | No setting          | Justification              | CENTER        |
| Character size           | AUTO: ON (TAPE:3mm) | 6, 9 mark                  | (6_9_)        |
| Character width          | STANDARD            | Printing density           | 4             |
| Character space          | STD                 | Cutting position           | 0.0mm         |
| Line space               | STD                 | Printing alignment         | 0mm           |
|                          | TAPE: 10.0 mm       | LCD brightness             | 4             |
| Filchiengin              | TUBE: 20.0 mm       | BE: 20.0 mm Auto power-off |               |
| Ditab out                | TAPE: LINE          | Position of printing line  | 0             |
|                          | TUBE: HALF-CUTTING  | Printing style of          | A. 11 00 00   |
| Vertical or horizontal   | HORIZONTAL          | [RPT]&[SEQ]                | A. 11,22,33   |
| Frame                    | NO                  | Feed the head of tube      | YES           |
| Printing length          | AUTO                | Low temp mode              | NO            |
| Margin                   | 2 mm each           | LCD backlight              | LIGHT         |
| Panaat                   | TAPE: 1             |                            |               |
| repeat                   | TUBE: 2             |                            |               |

```
Notera: Genom att trycka på SHIFT → BS (INIT) i [INPUT screen], kan alla inmatade värden återställas till standardvärdena.
```

Den kursiva stilen visar att dessa inställningsalternativ inte kan återvända till standardvärdet genom att initieras.

### 6.1 STORLEK

Storleken på tecken kan bestämmas till varje rad, men olika storlekar kan inte ställas in på samma rad på ett märke.

Teckenstorlekar "SIZE" = 2.0, 3.0, 4.0, 6.0 "AUTO" = ON, OFF

- 1. Tryck på SIZE. [CHARACTER SIZE setting screen] visas.
- 2. Tryck på **◄**/► tangenterna för att ställa in teckenstorleken.

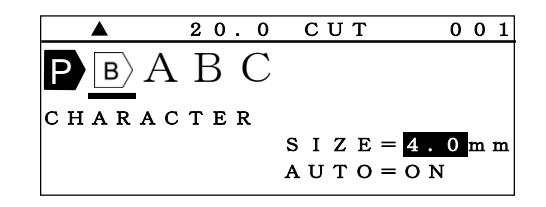

 Tryck på ▼ tangenten för att flytta markören till "AUTO."

Tryck på **◄/**► tangenten för att välja "**OFF**."

#### 4. Tryck på ENTER.

|        | 20.0 | С  | UΤ |       | 0 | 0 | 1 |
|--------|------|----|----|-------|---|---|---|
| P B A  | ВC   |    |    |       |   |   |   |
| CHARAC | TER  |    |    |       |   |   |   |
|        |      | SΙ | ΖE | = 4.  | 0 | m | m |
|        |      | ΑU | то | = 0 F | F |   |   |

Notera: Endast när "AUTO" är inställt på "OFF", är det möjligt att ställa in teckenstorleken. Den valbara teckenstorleken varierar beroende på storleken på materialet, märklängden och antal rader på varje märke.

När" **AUTO**" är vald ändras teckenstorleken automatiskt, beroende på storleken på materialet, märklängden och antal rader på varje märke.

#### 6.2 BREDD

Ställer in bredden "CHARACTER WIDTH" vid markörens position.

Alternativ: STANDARD, CONDENSED, EXTENDED

Du kan välja "CHARACTER WIDTH" enligt följande tabell.

| PRINTING<br>MODE | PRINTING<br>DIRECTION | STANDARD | CONDENSED | EXTENDED |
|------------------|-----------------------|----------|-----------|----------|
| Pitch print      | Horizontal            | Α        | А         | A        |
| (Tube)           | Vertical              | V        | V         | A        |
| Pitch print      | Horizontal            | Α        | А         | Α        |
| (Tape)           | Vertical              | A        | A         | A        |
| Normal print     | Horizontal            | Α        | А         | Α        |
| (Tape)           | Vertical              | A        | A         | A        |

#### För utskrift i vertikal riktnig

6.6 "VERTIKALT")

- 1. Tryck på WIDTH . CHARACTER WIDTH setting screen] visas.
- A 20.0 CUT 001 B A B C CHARACTER WIDTH = CONDENSED

(se

- 2.Tryck på **◄**/► tangenterna för att välja "CHARACTER WIDTH."
- 3. Press ENTER.

# 6.3 MELLANRUM MELLAN TECKEN OCH RADER

Ställa in "CHARACTER / LINE SPACE" på märken.

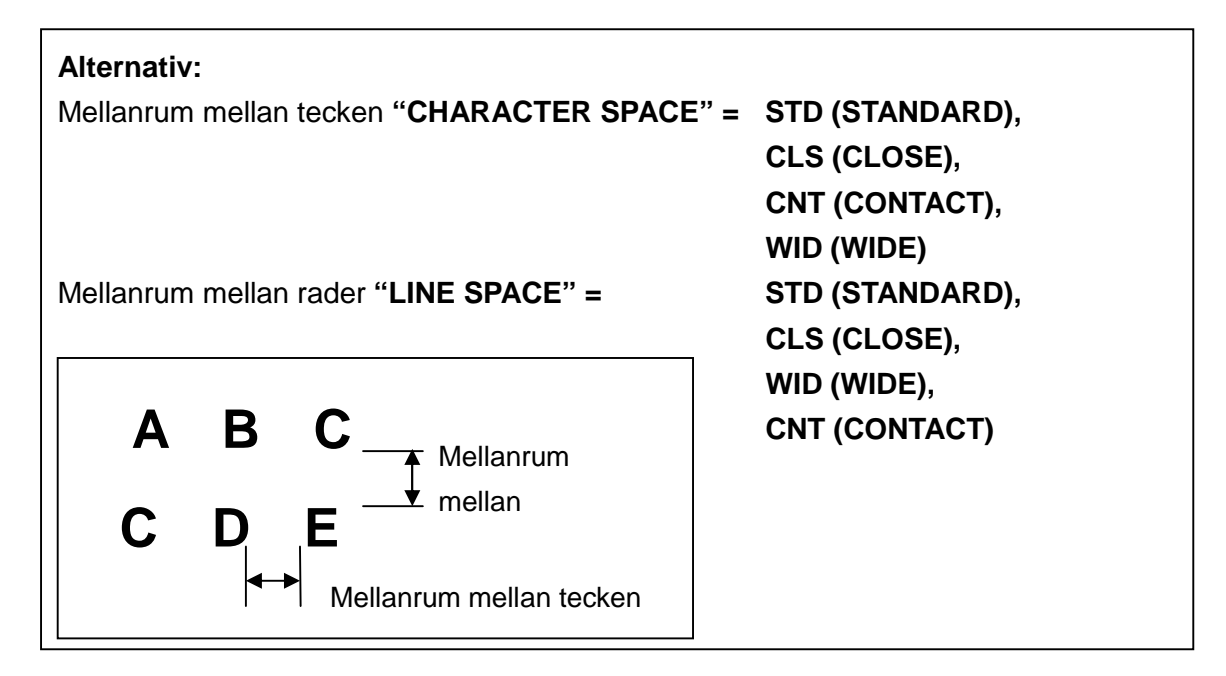

1. Tryck på C/SPC. [CHARACTER / LINE SPACE setting screen] visas.

| [СНА | ARA | СТ  | E R<br>∕L | IN | ΙE  | s | Р | A | СЕ | <u></u> ] |
|------|-----|-----|-----------|----|-----|---|---|---|----|-----------|
| С /  | ŚP  | A C | Е =       | 5  | ЗT  | D |   |   |    |           |
| L/   | ŚP  | A C | E =       | S  | з т | D |   |   |    |           |
|      |     |     |           |    |     |   |   |   |    |           |

 2. Tryck på 
 tangenterna för att välja alternativ på "C / SPACE."

Tryck sedan på ▼ tangenten för att flytta markören till "L / SPACE."

- Tryck på ◄/► tangenterna för att välja alternativ för "L / SPACE."
- 4. Tryck på ENTER.

| [CHAR. | ACTER<br>/LI | ΝE  | s | РА | с | E] |
|--------|--------------|-----|---|----|---|----|
| c∕s    | P A C E =    | WID |   |    |   |    |
| L∕S    | P A C E =    | STD | l |    |   |    |
|        |              |     |   |    |   |    |

- $\begin{bmatrix} C H A R A C T E R \\ / L I N E & S P A C E \end{bmatrix}$  C / S P A C E = W I D L / S P A C E = C L S
- **Notera:** Felmeddelandet ("**SIZE-OVER**") kan i vissa fall visas, detta beroende på material, tecken och antal rader på märket.

Om felmeddelandet visas, kontrollera storleken på material, tecken och antal rader. (se 9.1 FELMEDDELANDE)

### 6.4 UTSKRIFT AV MÄRKEN

#### PITCH PRINT MODE

P överst på displayen visar på LM-390A att skrivaren står i läget [**PITCH PRINT MODE**].

I [**PITCH PRINT MODE**], skrivs varje märke (B) med samma längd och centrerar tecken enligt bilden nedan.

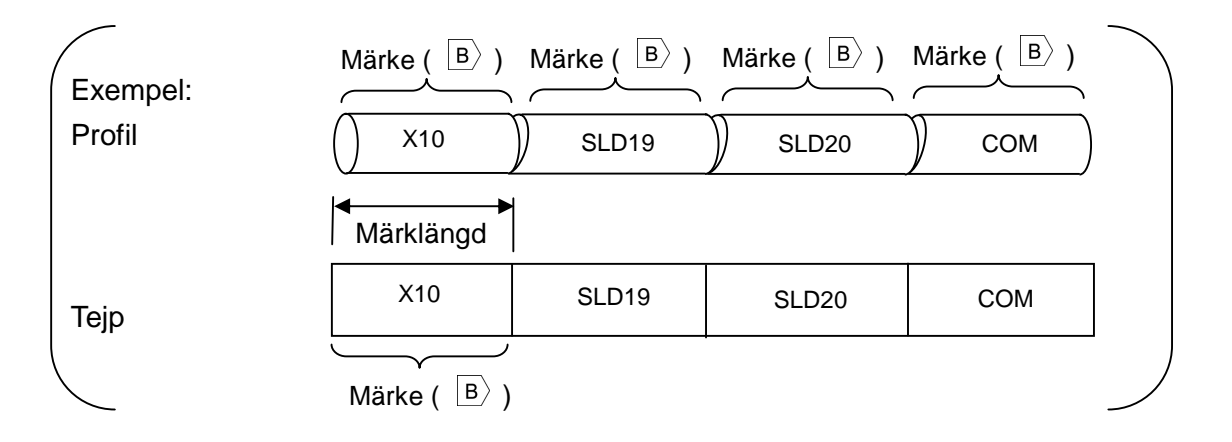

#### 6.4.1 MÄRKE LÄNGD

Tangenten "PITCH" ställer in "PITCH LENGTH" vid markörens position.

Alternativ: Profil = AUTO or  $10.0 \sim 60.0$  mm, Tejp = AUTO or  $4.0 \sim 60.0$  mm.

Tryck på 
 Tryck på 
 P och tryck på 
 PITCH.

[PITCH LENGTH setting screen] visas.

- 2. Tryck på **◄**/**▶** tangenterna eller siffertangenterna för att ställa in värdet för "**PITCH LENGTH**."
- 3. Genom att trycka på ENTER, sätts "PITCH LENGTH" och [INPUT screen] visas igen.

|             |                       |                 |       | ~ ~ | -        |
|-------------|-----------------------|-----------------|-------|-----|----------|
|             | 20.                   | 0 01            | ) T   | 0 0 | 1        |
| <b>P</b> BA | ВС                    | 2               |       |     |          |
| РІТСН       | LEN<br>=              | стн<br>2000     | mm    |     |          |
|             |                       |                 |       |     |          |
|             | 20.                   | 0 C U           | ЛТ    | 0 0 | 1        |
| <b>P</b> BA | ВС                    |                 |       |     |          |
| РІТСН       | LENO                  | ЭТН             |       |     |          |
|             | ,                     |                 |       |     |          |
|             | =                     | 30.0            | ш ш ш |     |          |
|             | = 8                   | 30.0            |       |     |          |
|             | 30.                   | з 0. 0<br>0 С 1 |       | 0 0 | 1        |
|             | =<br><u>30.</u><br>B( | <u>0 CI</u>     |       | 0 0 | 1        |
|             | =<br><u>30.</u><br>B( |                 | ■ mm  | 00  | 1<br>m m |

Notera: Max antal olika längder på märken i samma fil är 5 st.

Standardvärdet för "PITCH LENGTH" kan ändras i "OPTION".

#### "AUTO" pitch function

Genom att trycka på ▲/▼, kan AUTO väljas som märklängd.

(Endast som alternativ på profil).

Notera: När "AUTO" är valt, ställs längden automatiskt in beroende på storlek på profilen, antal tecken och mellanrummet mellan tecknen.

### 6.4.2 MÄRKKLIPP

Г

Ställer in hur märkena delas.

| 20.0           | СИТ                                                               | 001                                |
|----------------|-------------------------------------------------------------------|------------------------------------|
| ВС             |                                                                   |                                    |
| LENG           | тн                                                                |                                    |
| $= \mathbf{A}$ | υтο                                                               |                                    |
|                | $\begin{array}{c} 2 & 0 \\ B & C \\ L & E & N & G \\ \end{array}$ | 20.0 CUT<br>BC<br>LENGTH<br>= AUTO |

| Alternativ: |      |     |      |     |        |    |       |  |
|-------------|------|-----|------|-----|--------|----|-------|--|
| No          | LINE |     | DOTS |     | HALF-C | CU | TTING |  |
| ABC         | ABC  | 123 | ABC  | 123 | ABC    |    | 123   |  |
| 123         |      |     |      |     |        |    |       |  |

1. Tryck på SHIFT  $\rightarrow$  PITCH (P/CUT). [PITCH CUTTING select screen] visas.

| [ P I | тсн     | CUTTING] |
|-------|---------|----------|
| N O   | LINE    | DOTS     |
| HALF  | - C U T | TING     |
|       |         |          |

2. Välj genom att använda ◄/► och ▼/▲ tangenterna och tryck på ENTER. [INPUT screen] visas.

Notera: "PITCH CUT" går inte att ställa in i [NORMAL PRINT MODE].

#### 6.5 NORMALT UTSKRIFTSLÄGE

#### NORMAL PRINT MODE

I [NORMAL PRINT MODE] går det inte att använda de olika alternativen som det finns i [PITCH PRINT MODE], i detta läge är maxlängden för ett märke 300 mm.

Genom att radera (P), ställs skrivaren i [**NORMAL PRINT MODE**].

#### (se 6.5 NORMAL PRINT)

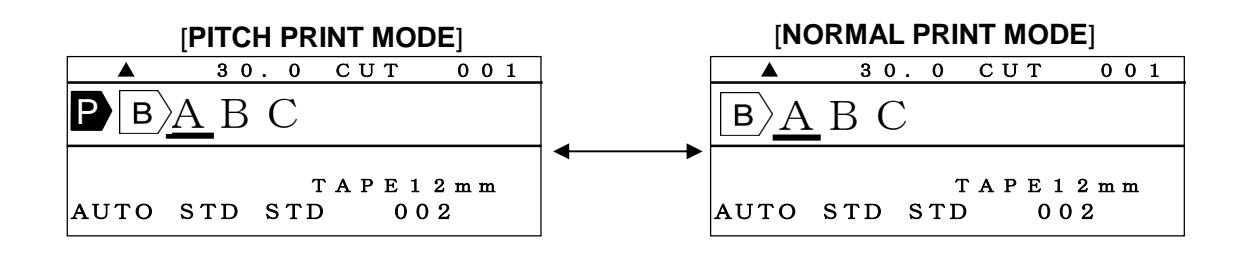

#### 6.5.1 **UTSKRIFTSLÄNGD**

Inställning av längden på märkena.

```
Alternativ: "LENGTH" = 10 \sim 300 mm, "AUTO" = ON, OFF
```

"AUTO" måste stå på "OFF" i [PRINTING LENGTH setting screen], när "AUTO" står på "ON", kan inte "PRINTING LENGTH" ändras manuellt.

( LENGTH" visas som "———.").

1. Tryck på SHIFT → SIZE (TP/LNG) för att visa [PRINTING LENGTH setting screen].
I LENGTH = 150 mm AUTO = OFF

2. Tryck på **◄**/**▶** och **▼**/**▲** tangenter eller siffertangenter för att skriva in värdet för **LENGTH**."

Tryck på [ENTER]. [MARGIN setting screen] visas.

#### 6.5.2 MARGINALER

Ställer in marginalerna till vänster och höger på märkena.

Alternativ:  $2\sim$ 30mm.

1. Efter "**PRINTING LENGTH**," visas [**MARGIN setting screen**].

 $\begin{bmatrix} MARGIN \end{bmatrix}$  L E F T = 2 m m R I G H T = 2 m m

2. Tryck på ◀/► och ▼/▲ tangenterna eller siffertangenterna för att ställa in värdet på marginalerna. Tryck på ENTER .

#### 6.6 VERTIKALT

Ställer in tecknen så att de skrivs vertikalt.

| Alternativ: | YES (vertical), | NO (horizontal) |
|-------------|-----------------|-----------------|
| /           |                 |                 |

**Notera:** Resultaten varierar beroende på inställningarna i "**PRINT MODE**." Du kan välja de olika alternative som följande tabell nedan.

| PRINT MODE      | MATERIAL | HORIZONTAL | VERTICAL |
|-----------------|----------|------------|----------|
|                 | Profil   | СОМ        | SOC      |
| PITCH PRINT     | Тејр     | СОМ        | COM      |
| NORMAL<br>PRINT | Тејр     | СОМ        | OOE      |

| 1. Tryck på SHIFT $\rightarrow$ C/SPC (VRT).                | [VERTICAL]                                          |
|-------------------------------------------------------------|-----------------------------------------------------|
| [VERTICAL setting screen] visas.                            | YES NO                                              |
|                                                             | Y E S = V E R T I C A L $N O = H O R I Z O N T A L$ |
|                                                             |                                                     |
| <ol> <li>Tryck på ◄/► tangenterna för att välja.</li> </ol> | [VERTICAL]                                          |
|                                                             | YES NO                                              |
| 3. Tryck på ENTER.                                          | Y E S = V E R T I C A L $N O = H O R I Z O N T A L$ |

**Notera:** Både "VERTIKALT" och "HORISONTELLT" kan inte väljas i samma utskrift. Om felmeddelandet "**SIZE-OVER**" visas, kontrollera storleken på material, tecken och antal rader.

(se 9.1 FELMEDDELANDE)

#### 6.7 REPETERA

Ställa in antal kopior av ett märke.

| A 1                               | COM                                    | U1                                                                                                    | A 1                     | COM            | COM        | СОМ         | U 1   |     |
|-----------------------------------|----------------------------------------|----------------------------------------------------------------------------------------------------|-------------------------|----------------|------------|-------------|-------|-----|
| "RE                               | EPEAT" = 1                             | st.                                                                                                    |                         | "RI            | EPEAT" = 3 | 3 st.       | ,     |     |
| Alte                              | ernativ: 1 $\sim$                      | 100 st.                                                                                                    |                         |                |            |             |       |     |
| 1. Tryc<br>[ <b>REPE</b>          | k på RPT<br>AT setting                 | ⊺].<br>I <b>screen</b> ] ∨                                                                                                    | isas.                   |                |            | 20.0<br>ABC | CUT   | 001 |
|                                   |                                        |                                                                                                    |                         |                | REPEA      | T =         | 2 PCS |     |
| 2. T<br>sifferta<br>" <b>REPE</b> | ryck på<br>angenterna<br><b>EAT</b> ." | I < <p>I &lt; <p>I &lt; &lt;</p></p> | angenterna<br>ställa in | eller<br>antal |            | 20.0<br>ABC | CUT   | 001 |
| 3. Pre                            | ss FNTF                                | री                                                                                                    |                         |                | REPEA      | T =         | 1 PCS |     |

Notera: Standardvärdet kan ändras i "OPTION".

#### 6.8 SERIER

För att aktivera funktionen, sätt ett "**START**" och ett "**END**" nummer, enligt nedan. Om "**SEQUENCE**" ställs in, visas N

Alternativ: 8 SCALE=0 ~7777, 10 SCALE=0~9999, 16 SCALE=0~FFFF, ALPHABET=A~Z

1. Tryck på SEQ. [SEQUENCE setting screen] visas.

|       | 20.0    | СИТ | 0 | 01 |
|-------|---------|-----|---|----|
| P B   | ABC     |     |   |    |
| SEQUE | N C E = |     |   |    |
|       | 10SC.   | ALE |   |    |

 Efter att valt typ av "SEQUENCE" genom att använda </ >
 tangenterna, tryck på ENTER.

 [START and the END number setting screen] visas.

|        | 20.0 CUT | 001 |
|--------|----------|-----|
|        | PC       |     |
|        |          |     |
|        |          |     |
| START= | = 0      |     |
| END =  | = 0      |     |
|        |          |     |

 Tryck på ◄/► eller siffertangenterna för att ställa in värdet på "START."

|                 | 20.0 | СИТ    | 001 |
|-----------------|------|--------|-----|
| РвА             | ВС   |        |     |
| START=<br>END = | 1    | 0<br>0 |     |

4. Tryck på ▼ tangenten för att flytta markören till
 "END." Tryck sedan på ◄/▶ eller på siffertangenterna för att ställa in värdet på "END."

|       | 20.0 CUT | 0 | 0 | 1 |
|-------|----------|---|---|---|
| Рв    | АВС      |   |   |   |
|       |          |   |   |   |
| START | = 10     |   |   |   |
| END   | = 20     |   |   |   |

### 5. Tryck på ENTER.

Notera: • Se till att både sätta "START" och "END" nummer.

• I [PITCH PRINT MODE], kan du endast sätta en "SEQUENCE" på ett märke och upp

till 15 olika "SEQUENCE" i en utskrift.

• I[NORMAL PRINT MODE], kan du endast sätt en "SEQUENCE" i en utskrift. När du

ändrar [PITCH PRINT MODE] till [NORMAL PRINT MODE], ändras alla "SEQUENCE"

inställningar automatiskt, förutom för den första SEQUENCE" inställningen.

#### 6.9 RAM

Infoga ram i en utskrift.

Denna funktion ger dig möjlighet att sätta en ram runt tecknen på märkena.

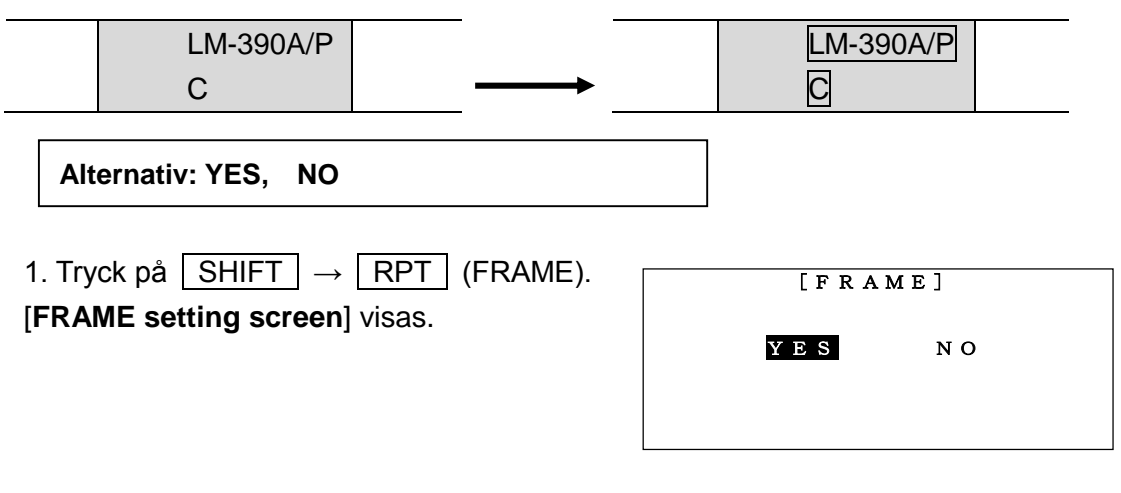

2. Tryck på **◄/**► tangenterna för att välja "**YES**" och tryck på ENTER.

Notera: • | [PITCH PRINT MODE]," ställs "FRAME" in på varje märke.

• I [NORMAL PRINT MODE], ställs "FRAME" in på hela utskriften.

#### 6.10 SYMBOLER

Skriva in olika symboler.

#### Alternativ på olika grupper:

NUMERAL, ALPHABET IN CIRCLE, UNIT , OFFICE SYMBOLS, SUPERSCRIPT, SUBSCRIPT, ELECTRICAL INSTALLATION  $\textcircled{}{}$ 

#### LARGE RUSSIAN, SMALL RUSSIAN

Notera: "LARGE RUSSIAN" och "SMALL RUSSIAN" kan visas i LM-390A/PC A12-C, A11, BS, C72, SASO och CE, när engelska är valt som språk. Kontrollera modellen på din LM-390A/PC.

1. Tryck på SHIFT  $\rightarrow$  SEQ (SYMBOL). [SYMBOL select screen] visas.

|    | 2 ( | ). | 0  | С  | UΤ | 0 | 0 | 1 |
|----|-----|----|----|----|----|---|---|---|
| PB | -   |    |    |    |    |   |   |   |
|    | ΝU  | JΝ | ſΕ | RΑ | L  |   |   |   |
|    |     |    |    |    |    |   |   |   |
|    |     |    |    |    |    |   |   |   |
|    |     |    |    |    |    |   |   |   |

2. Tryck på **◄**/► tangenterna för att välja grupp i **"SYMBOLS**."

|       | 2  | 0            |   | 0 |   | С | U | Т |   |   |   | 0 | 0 | 1 |
|-------|----|--------------|---|---|---|---|---|---|---|---|---|---|---|---|
| PB    |    |              |   |   |   |   |   |   |   |   |   |   |   |   |
| ALPHA | ΑB | $\mathbf{E}$ | Т |   | Ι | Ν |   | С | Ι | R | С | L | Ε |   |
|       |    |              |   |   |   |   |   |   |   |   |   |   |   |   |

3. Tryck på ENTER. Symbolerna visas.

- Tryck på 
   tangenterna för att välja en önska symbol.
- 5. Tryck på **ENTER** för att skriva in symbolen som markören står på.

**Notera:** Tryck på ▲/▼ tangenter för att visa de följande 8 olika grupper av symboler.

#### 6.11 REGISTRERING AV ORD

Upp till 30 olika ord kan sparas i skrivarens internminne, och upp till 15 olika tecken kan varje ord bestå av.

| Notera: $\square$ , $\square$ , $\square$ , $\square$ och $\square$ kan inte sparas. |                                                       |     |
|--------------------------------------------------------------------------------------|-------------------------------------------------------|-----|
| 1. Tryck på WORD.<br>[ <b>MEMORY OF WORD setting screen</b> ] visas.                 | <b>D B</b> M A X<br>[memory of word]<br><b>RECALL</b> | 001 |
| 2. Tryck på ◀/► tangenterna för att välja ett alternati                              | v och tryck sedan ENTER.                              |     |

Alternativ: RECALL, SAVE, DELETE, INITIALIZE.

#### 6.11.1 **SPARA**

Spara orden.

1. Välj "SAVE." Tryck sedan ENTER. [STARTING POSITION setting screen] visas.

|       | 20.0  | СUТ   | 0 | 0 | 1 |
|-------|-------|-------|---|---|---|
| Вb    | МАХ   |       |   |   |   |
| [мемо | RY OF | WORD] |   |   |   |
| SAVE  | I     |       |   |   |   |

2. Tryck på ◀/► tangenterna för att flytta markören

till första tecknet på ordet som ska sparas.

Tryck sedan ENTER.

[ENDING POSITION setting screen] visas.

**P**BMAX STARTING POSITION

20.0 CUT

001

 Tryck på ◄/► tangenterna för att flytta markören till det sista tecknet i ordet som ska sparas.

Tryck sedan ENTER.

[FILE NO. setting screen] visas.

 Tryck på ◄/► eller tangenterna för att välja nummer på sparat ord.

Intervall 1~30

5. Tryck på ENTER för att registrera det valda ordet.

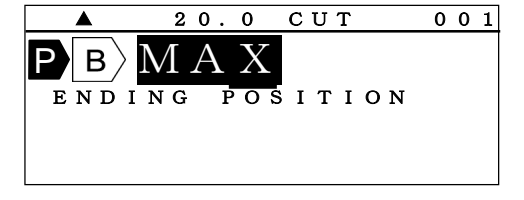

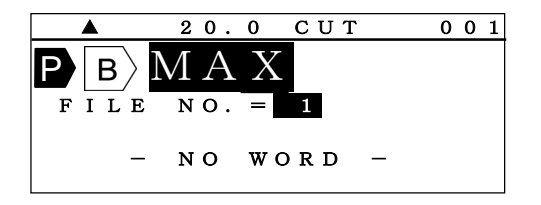

6.11.2 **HÄMTA** 

Hämta sparat ord.

1. Välj "**RECALL**". Tryck på ENTER.

> [MEMORY OF WORD] RECALL tt välja

P B)

 Tryck på ◄/► eller siffertangenterna för att välja önskad fil nr. Önskat ord kommer då upp längst ner på skärmen.

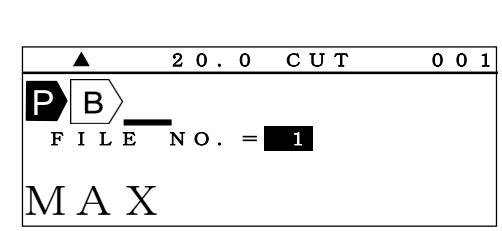

20.0

20.0 CUT

\_\_\_\_ ₽\_\_B

۸

P B

MAX

[MEMORY OF

FILE NO. = 1

DELETE

СИТ

WORD]

20.0

СИТ

001

001

001

001

INITI.]

ΝO

3. Tryck på **ENTER** för att infoga valt ord till markörens position.

#### 6.11.3 RADERA

Radera ett sparat ord.

- 1. Välj DELET, tryck sedan på ENTER.
- 2. Tryck på eller siffertangenterna för att välja önskat fil nr.
- 3. Tryck på ENTER för att radera sparat ord..

#### 6.11.4 INITI. (INITAIALIZE)

Radera alla sparad ord.

- 1. Välj INITI, tryck sedan på ENTER.
- B

  [MEMORY OF WORD]

  INITI.

  A

  20.0

  CUT

  001

  B

  [MEMORY OF

WORD

YES

20.0

СИТ

- 2. Tryck på tangenterna för välja "YES."
- 3. Tryck på ENTER för att rensa.

#### 6.12 PROFIL

Tryck på SHIFT  $\rightarrow$  OPTION (IMAGE)

Förhandsgranska en utskrift för att få information om den totala utskriftslängden och en förhandsgranskning av utskriften.

▲ tangenten: stannar utskriften tillfälligt.

► tangenten: ökar utskriftshastigheten.

► tangenten: sänker utskriftshastigheten.

ESC : stänger förhandsgranskningen.

#### 6.13 VAL

1. Tryck på OPTION.

[PC connection/OPTION setting screen] visas.

| D | A | т | А |   | $\mathbf{F}$ | I | L | $\mathbf{E}$ |   | Т   | R            | А | Ν | S | $\mathbf{F}$ | $\mathbf{E}$ | R |
|---|---|---|---|---|--------------|---|---|--------------|---|-----|--------------|---|---|---|--------------|--------------|---|
|   |   |   |   |   |              |   |   |              |   |     | $\mathbf{F}$ | R | 0 | М |              | Ρ            | С |
| D | Ι | R | Ε | С | Т            |   | Ρ | R            | Ι | Ν   | Т            | Ι | Ν | G |              |              |   |
|   |   |   |   |   |              |   |   |              |   |     | $\mathbf{F}$ | R | 0 | М |              | Ρ            | С |
| 0 | Ρ | т | Ι | ο | Ν            |   |   |              |   |     |              |   |   |   |              |              |   |
|   |   |   |   |   |              |   |   |              |   |     |              |   |   |   |              |              |   |
|   |   |   |   |   |              |   |   |              |   |     |              |   |   |   |              |              |   |
|   |   |   |   |   |              |   |   |              |   |     |              |   |   |   |              |              |   |
|   |   |   |   |   |              |   |   |              |   |     |              |   |   |   |              |              |   |
| D | A | т | Α |   | F            | I | L | Е            |   | Т   | R            | A | N | s | F            | Е            | R |
| - |   | - |   |   | -            | - | - | _            |   | -   | F            | R | 0 | M | -            | P            | c |
| D | I | R | Е | С | т            |   | Р | R            | I | Ν   | Ť            | I | Ň | G |              | -            | - |
| _ | - |   |   | - | -            |   | - |              | - | - • | F            | Ŕ | 0 | м |              | Р            | С |
|   |   |   |   |   |              |   |   |              |   |     | -            |   | - |   |              | -            |   |
| 0 | Ρ | т | Т | 0 | N            |   |   |              |   |     |              |   |   |   |              |              |   |
| 0 | Ρ | Т | Ι | 0 | Ν            |   |   |              |   |     |              |   |   |   |              |              |   |

2. Tryck på ▲/▼ tangenterna för att välja "OPTION".

3. Tryck på ENTER.

Följande alternativ finns i "OPTION".

Tryck på **◄/**► och **▲/**▼ för att flytta markören till önskad åtgärd. Tryck sedan ENTER.

| [OPTION]                           |   |
|------------------------------------|---|
| PRINTING DENSITY                   |   |
| LOW TEMP. MODE                     |   |
| FEED THE HEAD<br>OF TUBE           | ▼ |
| [OPTION]                           |   |
| AUTO POWER-OFF                     |   |
| DEFAULT VALUE OF<br>"PITCH LENGTH" |   |
| "REPEAT"                           | ▼ |
| [OPTION]                           |   |
| LCD BACKLIGHT                      |   |
|                                    |   |
|                                    |   |
|                                    |   |

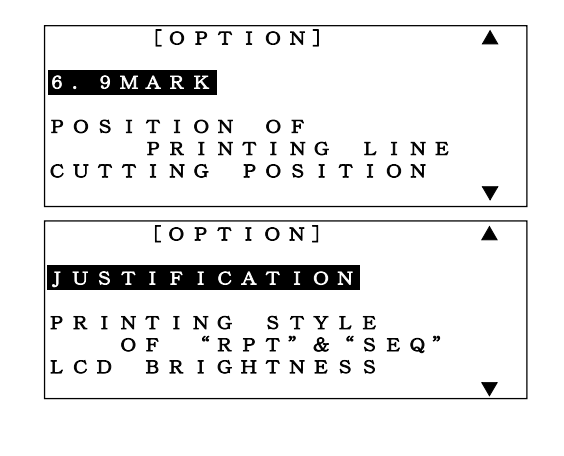

**Notera:** Tryck på ESC för att avbryta valet.

#### 6.13.1 UTSKRIFTS DENSITET

#### Välj "PRINTING DENSITY".

När du behöver mörkare eller tydligare utskrift, justera till en högre nivå. När färgbandet fastnar på profilen eller tejpen, justera till en lägre nivå.

Använd **◄/**► tangenterna för att justera nivån.

Tryck på ENTER för att ställa in önskad nivå.

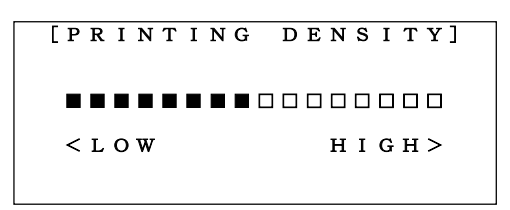

### 6.13.2 LÅGTEMPERATURS LÄGE

#### Välj "LOW TEMP. MODE".

Utskrift med låg temperatur kan ibland bli sämre än utskrift med normal temperatur. Om så skulle vara, kan utskriftsresultatet justeras, förutom att använda "**PRINTING DENSITY**", genom att aktivera "**LOW TEMP. MODE**".

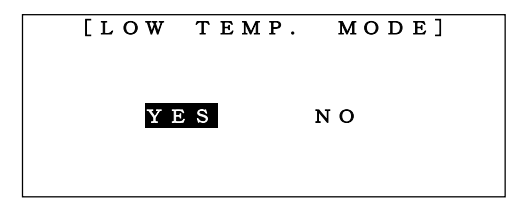

| LOW TEMP. MODE | PRINTING SPEED |
|----------------|----------------|
| YES            | ca 20mm/s      |
| NO             | ca 35mm/s      |

Notera: När funktionen är aktiverad, ställs utskriftshastigheten in efter tabellen ovan.

# 6.13.3 FRAMMATNING AV PROFIL

Välj "FEED THE HEAD OF TUBE"

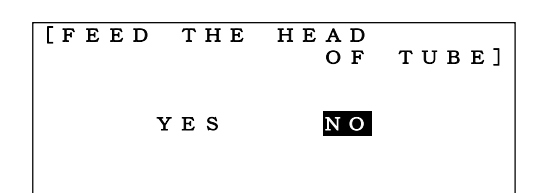

Notera: Den här funktionen är bara aktiverad vid utskrift för profil.

När "YES" är valt, matas 55 mm av profilen ut, före utskrift.

#### 6.13.4 "6, 9" TECKEN

Välj "6, 9 MARK".

Ställer in formatering av siffrorna 6 och 9 i en utskrift. Efter val att formatering med hjälp av ▲/▼ tangenterna, tryck på ENTER för att bekräfta inställningen.

| Alt | ernativ: | (6  | 9) | , (6_ 9_), (6. | 9.) |  |
|-----|----------|-----|----|----------------|-----|--|
|     |          | [ 6 | 3. | 9 M A R K ]    |     |  |
|     | (6       | 9   | )  |                |     |  |
|     | (6_      | 9 _ | _) |                |     |  |
|     | (6.      | 9.  | )  |                |     |  |

Notera: När "(6\_9\_)" är valt, blir utskriften 6 och 9.

#### 6.13.5 POSITION PÅ UTSKRIFTSLINJE

#### Välj "POSITION OF PRINTING LINE."

Genom att använda **◄**/► tangenterna, ändras den vertikala positionen av tecknen på utskriften.

► = ökning / ◀ = minskning.

Tryck på ENTER för att bekräfta inställningen.

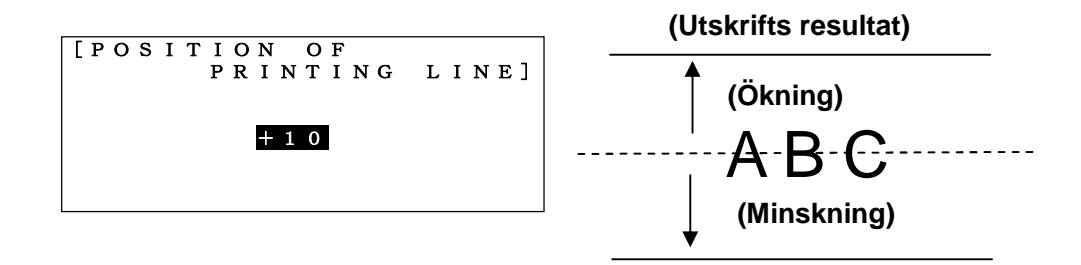

#### 6.13.6 KLIPPPOSITIONEN

Välj "CUTTING POSITION."

Genom att använda **◄/**► tangenterna, kan skär/klipp positionen justeras.

- ► = ökning. Ökning gör marginalen åt höger större.
- ◄ = minskning. Minskning gör marginalen åt vänster större.

Tryck på ENTER för att bekräfta inställningen.

Inställning: -2.0~+2.0mm

| [CUTT | ING  | POSITION] |
|-------|------|-----------|
|       | -1.2 | m m       |
|       |      |           |
|       |      |           |

#### 6.13.7 AUTOMATISK AVSTÄNGNING

#### Välj "**AUTO POWER- OFF**".

Välj "**YES**" eller "**NO**" genom att använda **◄**/► tangenterna. Tryck på ENTER för att bekräfta inställningen.

| [AUTO | POWER-OFF] |
|-------|------------|
| YES   | NO         |
|       |            |
|       |            |

Notera: När "YES" är valt och ingen tangent är använd på 5 min., stängs skrivaren av automatiskt.

# 6.13.8 STANDARDVÄRDET PÅ MÄRK LÄNGDEN

Välj "PITCH LENGTH" för att ändra standarinställningen för längden för märkena.

Notera: Standardinställningarna är fabriksinställda på "PROFIL = 20mm"

#### och "**TEJP = 10mm**".

Efter att valt önskat värde, genom att använda **◄/►** tangenterna, tryck på ENTER för att bekräfta inställningen.

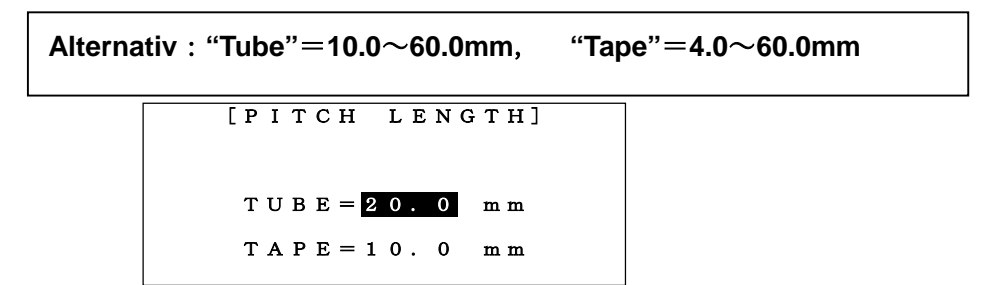

Notera: Om du trycker på DELET, återgår värdena till den förinställda standardvärdena.

### 6.13.9 STANDARDVÄRDET PÅ UPPREPNING ALT REPETERA"

Välj "REPEAT" för att ändra sandardvärdet för repetera.

Notera: Standardinställningarna är fabriksinställda för "PROFIL = 2 st och TEJP = 1 st". Efter att valt önskat värde, genom att använda ◄/► tangenterna, tryck på ENTER för att bekräfta inställningen.

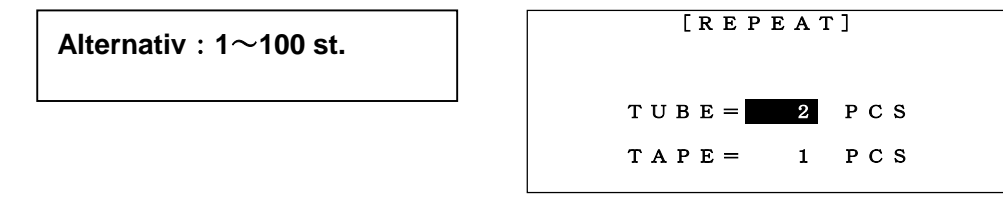

Notera: Om du trycker på DELET, återgår värdena till den förinställda standardvärdena.

#### 6.13.10 PLACERING

#### Välj "JUSTIFICATION".

Ställ in värdet för placeringen av tecknen i en utskrift i [NORMAL PRINT MODE].

Notera: • Värdena tillämpas endast i [NORMAL PRINT MODE].

• Tecknens placering i [PITCH PRINT MODE] är alltid "CENTER."

Efter att valt önskat värde, genom att använda **◄/►** tangenterna, tryck på ENTER för att bekräfta inställningen.

|                                       | <br>Exe | empel: | _ |
|---------------------------------------|---------|--------|---|
| Selectable items: LEFT, CENTER, RIGHT | LEET    | СОМ    |   |
| [JUSTIFICATION]                       |         |        |   |
| LEFT                                  | CENTER  | СОМ    |   |
| CENTER                                |         |        |   |
| RIGHT                                 | RIGHT   | СОМ    |   |
|                                       |         |        |   |

#### 6.13.11 UTSKRIFTINSTÄLLNING AV "RPT" & "SEQ"

#### Välj "REPEAT and SEQUENCE".

De fabriksinställda standardvärdena är för "**PRINTING STYLE**", "**A** : **11**, **22**, **33**". När du använder "**REPEAT**" och "**SEQUENCE**" funktionerna samtidigt, kan du välja utskriftsinställningar från "**A** : **11**, **22**, **33**" eller "**B** : **123**, **123**." Example: REPEAT :2 st. SEQUENCE :  $01 \sim 03$ 

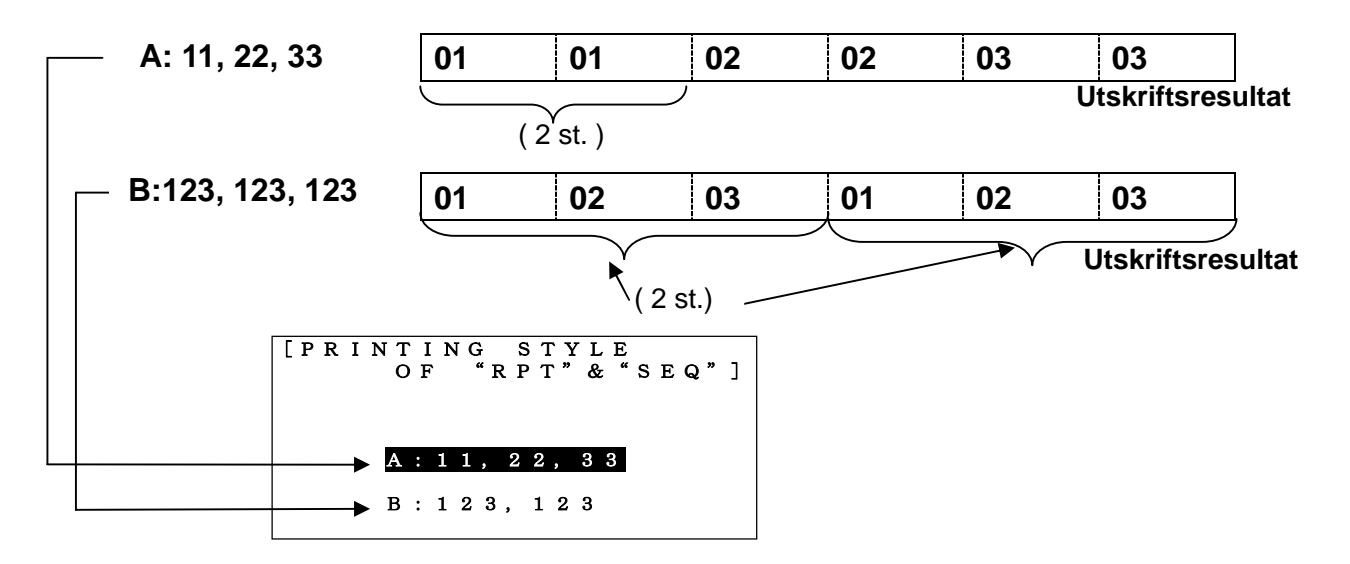

1. Välj utskriftsinställning genom att använda ▲/▼ tangenterna.

Notera: Om du trycker på DELET, återgår värdena till de förinställda standardvärdena.

2. Tryck på ENTER för att bekräfta inställningen.

### 6.13.12 LJUSSTYRKAN PÅ LCD-SKÄRMEN Välj "LCD BRIGHTNESS".

När tecknen på displayen inte är tillräckligt tydlig kan ljusstyrkan justeras.

Öka eller minska styrkan genom att använda ◄/► tangenterna.

Tryck på ENTER för att bekräfta inställningen.

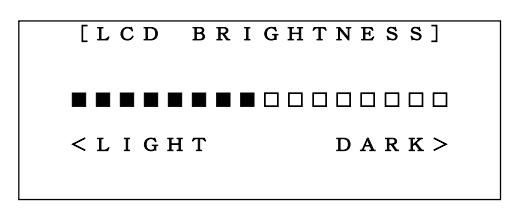

# 6.13.13 BAKGRUNDSBELYSNING PÅ DISPLAYEN

### Välj "LCD BACKLIGHT".

För att spara ström eller för att optimera synligheten på displayen kan "LCD BACKLIGHT" justeras.

Genom att använda ◀/► tangenterna kan man välja styrka.

Tryck på ENTER för att bekräfta inställningen.

| [ L | С | D  | в | A | С | K | L | I | G | H | Т | ] |  |
|-----|---|----|---|---|---|---|---|---|---|---|---|---|--|
| L   | I | GΗ | Т |   |   |   |   |   | D | A | R | ĸ |  |
|     |   |    |   |   |   |   |   |   |   |   |   |   |  |

#### 6.14 KOPIERA OCH INFOGA

Kopiera ett märke och infoga det vid markörens position.

De inställda värdena för ett märke kan också kopieras och infogas.

# 6.14.1 **KOPIERA**

 Tryck på ◄/► tangenterna för att flytta markören till det märke (B) du vill kopiera.

| 2. | Tryck på | SHIFT | $\rightarrow$ | MEMORY | (COPY). |
|----|----------|-------|---------------|--------|---------|

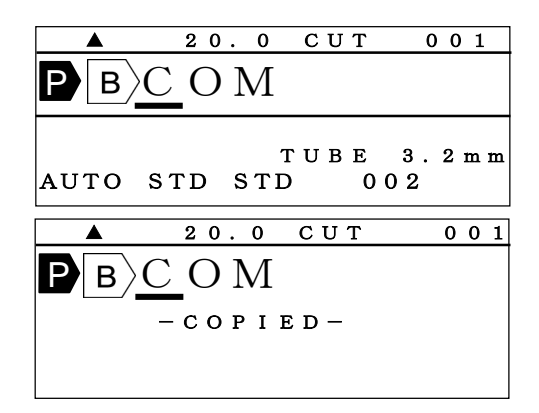

#### 6.14.2 INFOGA

 1 Tryck på 
 tangenterna för att flytta markören till det märke (B)) där du vill infoga det kopierade märket.

| Αυτο | STD | ת<br>STD |
|------|-----|----------|
|      |     |          |

2. Tryck på SHIFT  $\rightarrow$  USB MEM (PASTE).

| <b>A</b> | 20.0    | СИТ   | 001 |
|----------|---------|-------|-----|
| PB       | COM     | BC    | O M |
|          | – PASTI | E D — |     |
|          |         |       |     |

20.0

P B C O M

СИТ

UBE

002

001

3.2mm

#### **6.15 MINNE**

#### 6.15.1 INTERNMINNE

De skapade märkena och dess olika värden kan sparas i internminnet.

Det finns möjlighet att spara upp till 50 st olika filer och upp till 100 000 st tecken (beroende på filens innehåll.)

 $\blacksquare$ ,  $\blacksquare$ ,  $\blacksquare$  och  $\blacksquare$  kan också sparas.

1. Tryck på MEMORY.

[MEMORY setting screen] visas.

| [INTERNAL | MEMORY] |
|-----------|---------|
| RECALL    | SAVE    |
| DELETE    | INITI.  |
|           |         |

2.Tryck på </▶ och ▲/▼ tangenterna för att välja ett alternativ, tryck sedan ENTER.

Alternativ: RECALL, SAVE, DELETE, INITIALIZE.

#### SPARA

Spara det valda märket i en vald fil.

| 1. Välj | SAVE,     | tryck sedan på    | ENTER |
|---------|-----------|-------------------|-------|
| [FILE N | IO. selec | tion screen] visa | as.   |

| [ S A V E ]                                                |
|------------------------------------------------------------|
| F I L E N O . = 1                                          |
| ·TUBE                                                      |
| $\mathbf{P}\mathbf{B}\mathbf{A} 2\mathbf{B}\mathbf{X} 1 0$ |

**Notera:** De 10 första tecknen i märket som sparas visas på displayen. Om inget märke är sparat i vald fil visas "**NO FILE**".

2. Tryck på **◄**/► eller siffertangenterna för att välja en fil där "**NO FILE**" visas.

Alternativ: 1~50

|      | [ S | AVE] |   |  |
|------|-----|------|---|--|
| FILE | NO. | = 2  |   |  |
| _    | N O | FILE | _ |  |

3. Tryck på ENTER för att spara märket på valt fil nr.

#### INFOGA

Infoga ett sparat märke.

1. Välj RECALL och tryck sedan på ENTER.

[FILE NO. selection screen] visas.

| [RECALL]          |  |
|-------------------|--|
| F I L E N O . = 1 |  |
| ·TUBE             |  |
| PBA 2BX 1 0       |  |

2.Tryck på </▶ eller siffertangenterna för att hämta önskad fil nr. Tryck sedan på ENTER.

Notera: Om ett märke finns i "INPUT screen" visas ett meddelande om det ska skrivas över.

#### RADERA

Radera sparade märken.

| 1. Välj | DELETE | , tryck sedan | ENTER |
|---------|--------|---------------|-------|
|---------|--------|---------------|-------|

[FILE NO. inputting screen] visas.

|           | [DELETE]  |
|-----------|-----------|
| FILE      | N O . = 1 |
| • T U B E |           |
| РвА       | 2 B X 1 0 |

2. Tryck på ◀/► eller siffertangenterna för att välja önskat fil nr. Tryck på ENTER för att radera filen.

### NOLLSTÄLLNING

Radera alla filer i interminnet.

1. Välj INITIALIZE, tryck sedan på ENTER.

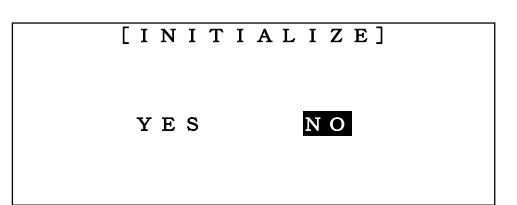

2. Välj "YES" genom att trycka på 
 Tryck sedan på ENTER för att nollställa.

#### 6.15.2 EXTERNMINNE

Information kan sparas i ett externminne, USB minne. Formaten "**CSV**" och "**LMF**" kan användas.

- Data som sparat i formatet CSV kan redigeras med Excel® för Windows® persondator, men teckensnitt/storlek mm kan inte sparas för att användas i skrivaren i utskrift.
- Data som sparat i formatet LMF kan redigeras med MAX original mjukvara "LETATWIN PC EDITOR" för Windows® person dator.

(se 8 REDIGERA DATA I EN PERSONDATOR)

1. Sätt i USB minnet i skrivaren.

(se 3.5 SÄTTA IN USB MINNE)

2. Tryck på USB MEM. . [USB MEMORY setting screen] visas.

| [ U S B | MEMORY] |
|---------|---------|
| RECALL  |         |
| SAVE    |         |
| DELETE  |         |
|         |         |

3. Vält ett alternativ genom att använda ▲/▼ tangenterna, tryck sedan på ENTER.

| Alternativ: | RECALL | Hämtar sparade filer från USB minnet. |
|-------------|--------|---------------------------------------|
|             | SAVE   | Sparar filer i USB minnet.            |
|             | DELETE | Raderar sparade filer på USB minnet.  |

4. Följande displayer visas beroende på val av alternativ.
 Tryck på ▲/▼ tangenterna för att välja alternativ.

| [RECA                                        | LL]                                                  | [ S A V                         | E]            |
|----------------------------------------------|------------------------------------------------------|---------------------------------|---------------|
| ► F O L D E R<br>E X T<br>F I L E<br>D A T E | S A M P L E<br>L M F<br>T E S T 1<br>1 0 / 1 1 / 0 1 | ► FOLDER<br>EXT<br>FILE<br>DATE | SAMPLE<br>LMF |
| [DELETE                                      | 2]                                                   |                                 |               |
| ► F O L D E R<br>E X T<br>F I L E<br>D A T E | S A M P L E<br>L M F<br>T E S T 1<br>0 2 / 0 6 / 0 1 |                                 |               |

| Post   | Innehåll                                                                                                    | ◄/► tangenterna                              |  |
|--------|----------------------------------------------------------------------------------------------------|----------------------------------------------|--|
|        | Visar mappens namn.                                                                                                    | Visar                                        |  |
| FOLDER | För att skapa en ny mapp och spara en fil i den, skriv in                                                                                           | föregående/                                  |  |
|        | ett namn med max 8 tecken (bokstäver eller siffror).                                                                                                |                                              |  |
|        | Visar filformat.                                                                                                    |                                              |  |
|        | <ul> <li>LMF • Detta är originalformatet för LM-390A/PC. All<br/>data och inställningar sparas</li> </ul>                                           |                                              |  |
| EXT    | <ul> <li>För att redigera data I "LETATWIN PC EDITOR"<br/>för persondator, måste filen sparas i "LMF"<br/>format.</li> </ul>                        | Välj " <b>LMF</b> " eller<br>" <b>CSV</b> ." |  |
|        | <ul> <li>Filer kan redigeras med Excel® för Windows®<br/>persondator, men inte spara inställningar som<br/>t.ex. teckensnitt/storlek mm.</li> </ul> |                                              |  |
|        | Visar filens namn.                                                                                                    | Visar                                        |  |
| FILE   | För att spara en fil, skriv in ett namn med max 8 tecken                                                                                            | föregående/                                  |  |
|        | (bokstäver eller siffror).                                                                                                    | nästa mapp.                                  |  |
|        | Visar information om när filen skapades.                                                                                                    |                                              |  |
| DATE   | För att spara, mata in de två sista siffrorna i år/ månad/                                                                                          |                                              |  |
|        | datum manuellt.                                                                                                    |                                              |  |

5. För att spara en fil, använd följande alfanumeriska tecken.

| - | 0 | 1 | 2 | 3 | 4 | 5 | 6 | 7 | 8 | 9 | @ | А | В | С | D | Е | F | G |
|---|---|---|---|---|---|---|---|---|---|---|---|---|---|---|---|---|---|---|
| Н | Ι | J | Κ | L | Μ | Ν | 0 | Ρ | Q | R | S | Т | U | V | W | Х | Υ | Ζ |

6. Efter att valt filnamn, tryck på ENTER för att skapa filen.

Notera: • Se till att endast använda alfanumeriska tecken i fil alt. mapp namn.

• När ett nytt USB minne används, skapa först en mapp.

När en ny mapp skapas visas displayen nedan.

| МАКЕ | FOLDER | ?   |
|------|--------|-----|
|      | YES    | N O |
|      |        |     |

## 7 UTSKRIFT

#### 7.1 INSTÄLLNING AV UTSKRIFTINTERVALL PÅ LCD-SKÄRMEN

Alla märken i en fil behöver inte skrivas ut, utan ett visst urval av märken kan skrivas ut.

1. Tryck på PRINT. [PRINTING RANGE setting screen] visas.

| Alternativ: | COPIES: 1~30 |                                  |  |
|-------------|--------------|----------------------------------|--|
|             | START NO. =  | Det första market som skrivs ut. |  |
|             | END NO. =    | Det sista market som skrivs ut.  |  |

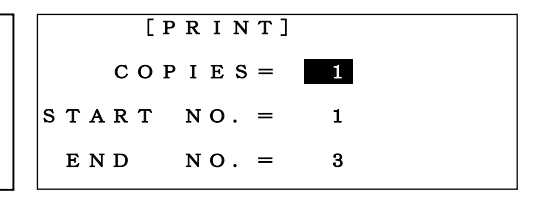

Funktioner i "COPIES"

LM-390A/PC kan skriva ut flera kopior av filer.

Om värdet skrivs till "2" i "COPIES", skrivs 2 uppsättningar av samma fil ut automatiskt.

- 2. Tryck på **◄/**► eller siffertangenterna för att välja önskat nummer i "**COPIES** ", "**START NO**" och "**END NO**."
- 3. Tryck på ENTER efter val av "END NO". [PRINTING LENGTH ALIGNMENT screen] visas.

### 7.2 UTSKRIFTSLÄNGD

Justering av den totala utskriftslängden.

Räckvidd: -30 to +30mm Standarvärde: 0mm

#### 1. [PRINTING LENGTH ALIGNMENT screen]

visas.

Det övre fältet i displayen visar den totala beräknade längden som skrivs ut. Det nedre värdet visar värdet som kan justeras.

 2. Tryck på 
 A/▶ tangenterna för att öka eller minska värdet på utskriftslängden.
 Om +8 mm skrivs in som värde, kommer 8 mm att ytterligare 8 mm att skrivas ut av den totala utskriftslängden.

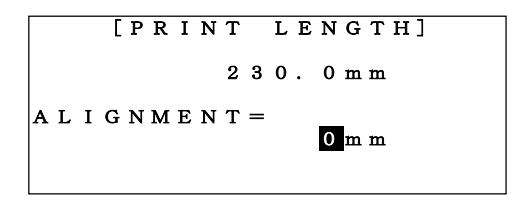

| [ P R  | ΙΝΤ     | LENGTH] |
|--------|---------|---------|
|        | 23      | 0.0mm   |
| ALIGNM | E N T = | + 8 m m |

3. Tryck på ENTER för att start utskriften.

#### 7.3 FORTSATT UTSKRIFT EFTER BYTE AV FÖRBRUKNINGSMATERIAL

När förbrukningsmaterialet, så som profil, tejp och/eller färgband tar slut under tiden utskrift sker, är det möjligt att fortsätta utskriften efter byte av dem.

1. Om förbrukningsmaterial tar slut under tiden vid utskrift, visas följande display.

| U<br>R | N<br>E | P<br>M | R<br>A | I<br>I | N<br>N | T<br>I | E<br>N | D<br>G |   | в | L | 0 | С | K | S |   |   |  |
|--------|--------|--------|--------|--------|--------|--------|--------|--------|---|---|---|---|---|---|---|---|---|--|
| с      | 0      | N      | т      | I      | N      | U      | E      | _      | Ρ | R | I | N | Т | I | N | G | ? |  |
|        |        |        |        |        | Y      | E      | S      |        |   |   |   | N | 0 |   |   |   |   |  |

- 2. Ersätt de förbrukade materialet med nytt.
- 3. Tryck på ENTER för att fortsätta utskriften.
- Notera: När utskriften forsätter, kommer det sista märket som skrevs ut, skrivas ut igen, för att förhindra ej fullständiga märken/serier.

# 8 REDIGERA DATA I EN PERSONDATOR

LM-390A/PC:s funktioner ger möjlighet att lätt redigera data till skrivaren, genom en USB port för direkt kontakt med Windows® persondator och uttag för ett USB minne.

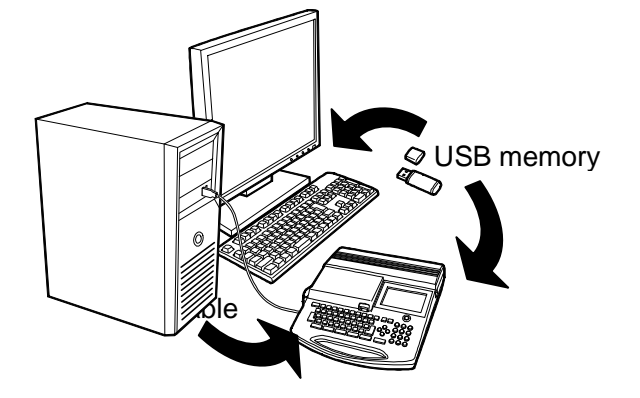

# 8.1 INSTALLERA MJUKVARAN "LETATWIN PC EDITOR" OCH DRIVRUTINER FÖR SKRIVAREN TILL EN PERSONDATOR

#### SYSTEMKRAV

OS: Windows XP/ Vista/ Windows 7® Datorn måste uppfylla den minimum krav varje enskilt OS kräver.

Notera: Endast kompatibel med 32-bitars version av Windows®.

#### 8.1.1 INSTALLERA MJUKVARAN"LETATWIN PC EDITOR"

- 1. Innan du installerar "LETATWIN PC Editor ", avsluta andra program som är öppna.
- 2. Sätt in den medföljande CD-ROM i datorn.
- 3. Börja installera genom att klicka på "Install/Uninstall the "LETATWIN PC EDITOR".
- 4. Fortsätt med installationsprocessen, enligt meddelandet som visas på skärmen.

**Notera:** Om den tidigare versionen av "LETATWIN PC EDITOR " har installerats på datorn tidigare, se till att avinstallera dem först, genom att använda menyn i "LETATWIN PC EDITOR " CD-ROM.

Avinstallationen av programvaran och drivrutinen behandlas separat.

Under installationen måste val av produkt göras, välj LM-390, samt val av modell göras. Se undersidan på maskinen för specifikation av modell.

Nedan visas exempel på installationsguiden.

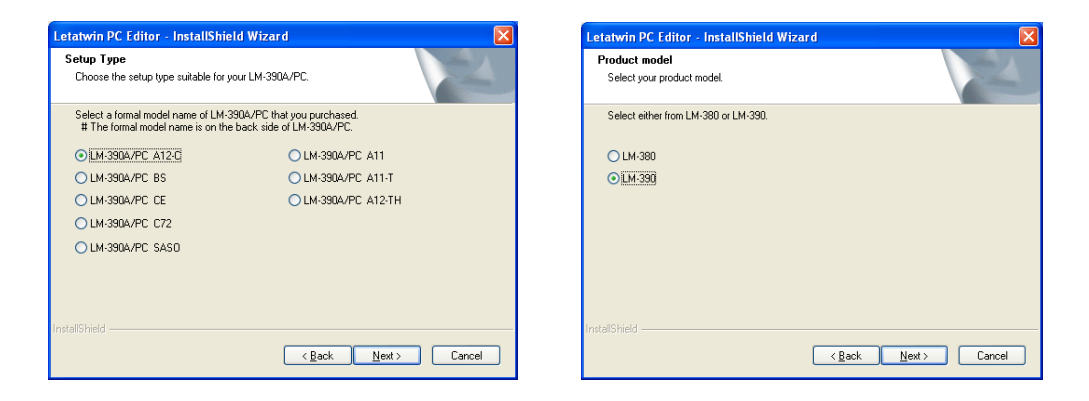

### 8.1.2 INSTALLERA DRIVRUTINER FÖR SKRIVAREN

Innan du installerar drivrutiner för skrivaren, stäng alla program på datorn.

- Notera: Om den tidigare versionen av "LETATWIN PC EDITOR " har installerats på datorn tidigare, se till att avinstallera dem först, genom att använda menyn i "LETATWIN PC Editor " CD-ROM. Avinstallationen av programvaran och drivrutinen behandlas separat.
- 1. Sätt in den medföljande CD-ROM i datorn.
- Anslut LM-390A/PC till datorn med USB kabel. Starta skrivaren. Välj utskrifts material.
- 3. Tryck på OPTION . [PC connection/OPTION setting screen] visas.

| D | А | . Т | А |   | $\mathbf{F}$ | Ι | L | Е |   | Т | R            | А | Ν | S | $\mathbf{F}$ | $\mathbf{E}$ | R |  |
|---|---|-----|---|---|--------------|---|---|---|---|---|--------------|---|---|---|--------------|--------------|---|--|
|   |   |     |   |   |              |   |   |   |   |   | $\mathbf{F}$ | R | 0 | М |              | Р            | С |  |
| D | I | R   | Е | С | Т            |   | Ρ | R | Ι | Ν | т            | Ι | Ν | G |              |              |   |  |
|   |   |     |   |   |              |   |   |   |   |   | $\mathbf{F}$ | R | 0 | М |              | Ρ            | С |  |
| 0 | Ρ | Т   | Ι | 0 | Ν            |   |   |   |   |   |              |   |   |   |              |              |   |  |
|   |   |     |   |   |              |   |   |   |   |   |              |   |   |   |              |              |   |  |
|   |   |     |   |   |              |   |   |   |   |   |              |   |   |   |              |              |   |  |

Tryck på ▲/▼ tangenterna för att välja "DIRECT PRINTING FROM PC".

- 4. Tryck ENTER.
- 5. Tryck på **◄/**► tangenterna för att välja "YES"

| DAT | A FILE TRANSFER<br>FROM PC |
|-----|----------------------------|
| DIR | ECT PRINTING<br>FROM PC    |
| ОРТ | ΙΟΝ                        |
|     |                            |
|     |                            |
| DF  |                            |
|     | INPUTTING FILE             |
|     |                            |
|     | YES NO                     |
|     |                            |
|     |                            |

Tryck ENTER.

- 6. Följande meddelande visas, som visar att maskinen är redo att ta emot data från PC.
- 7. Börja installera genom att klicka på "Install/Uninstall the printer driver.
- 8. Fortsätt med installationsprocessen, enligt meddelande på datorn.

### 8.2 REDIGERA DATA PÅ EN PERSONDATOR.

Formatet "CSV" och "LMF" kan skapas och redigeras med "LETATWIN PC EDITOR". "CSV" format inkluderar endast data.

"LMF" format inkluderar både data och inställningar.

Notera: Hur man använder "LETATWIN PC EDITOR", se "HELP" menyn för "LETATWIN PC DITOR" efter att installationen är klar. Instruktionsmanual finns i "HELP" menyn.

## 8.3 UTSKRIFT DIREKT FRÅN "LETATWIN PC EDITOR"

Genom att använda USB kabeln för att ansluta skrivaren till en persondator med programvaran "LETATWIN PC EDITOR", kan filer som redigeras på datorn skrivas ut direkt.

- 1. Anslut skrivaren till en dator med hjälp av USB kabeln.
- 2. Tryck på OPTION . [PC connection / OPTION setting screen] visas.

| D | A | Т | A |   | F | I | L | E |   | Т | R<br>F | A<br>R | N<br>O | S<br>M | F | E<br>P | R<br>C |  |
|---|---|---|---|---|---|---|---|---|---|---|--------|--------|--------|--------|---|--------|--------|--|
| D | I | R | E | с | т |   | Р | R | I | N | T<br>F | I<br>R | N<br>O | G<br>M |   | Р      | с      |  |
| o | Р | т | I | o | N |   |   |   |   |   |        |        |        |        |   |        |        |  |

 Tryck på ▲/▼ tangenterna för att välja "DIRECT PRINTING FROM PC".

| DIRECT | FILE TRANS       | SFER<br>M PC |
|--------|------------------|--------------|
| DIRECT | PRINTING<br>FROM | PC           |
| ΟΡΤΙΟΝ |                  |              |

- 4. Tryck ENTER.
- 5. Följande meddelande visas, som meddelar att maskinen är redo att ta emot data från PC.

| [ P C | CON | NECTION] |
|-------|-----|----------|
| READY | то  | RECEIVE  |
|       | - • | DATA     |

6. Tryck på "PRINT" på "LETATWIN PC EDITOR".

Notera: Hur man använder "LETATWIN PC EDITOR", se "HELP" menyn för "LETATWIN PC EDITOR" efter att installationen är klar. Instruktionsmanual finns i "HELP" menyn.

### 8.4 SPARA DATA DIREKT FRÅN "LETATWIN PC EDITOR"

När USB kabeln används för att ansluta skrivaren och persondator, kan skapade filersparas direkt i skrivaren.DATA FILE TRANSFER

- Anslut skrivaren till en dator med hjälp av USB kabeln.
- 2. Tryck på OPTION . [PC connection / OPTION setting screen] visas.
- Tryck på ▲/▼ tangenterna för att välja "DATA FILE TRANSFER".
- 4. Tryck ENTER.
- 5. Följande meddelande visas, som meddelar att maskinen är redo att ta emot data från PC.

| [ P C | СОМ | NECTION]        |
|-------|-----|-----------------|
| READY | то  | RECEIVE<br>DATA |

DIRECT PRINTING

FILE

PRIN

T I N G F R O M

ΟΡΤΙΟΝ

DIRECT

OPTION

DΑΤΑ

FROM PC

ΡC

6. Tryck på "**TRANSFER DATA** " i "**LETATWIN PC EDITOR**". Välj filnummer för att spara data.

Alternativ: 0~50.

När "0" är välj, laddas data in på "INPUT SCREEN".

När "1~50" välj, sparas data i interminnet.

(se 6.15 INTERMINNE)

Notera: Data som redan finns sparad på "INPUT SCREEN" eller i interminnet raderas.
 Hur man använder "LETATWIN PC EDITOR", se "HELP" menyn för "LETATWIN
 PC EDITOR" efter att installationen är klar. Instruktionsmanual finns i "HELP" menyn.

# 9 FELSÖKNING

# 9.1 FELMEDDELANDE

| Felmeddelande                   | Orsak                                                                                            | Åtgärd                                                                                                    |  |
|---------------------------------|--------------------------------------------------------------------------------------------------|----------------------------------------------------------------------------------------------------|--|
| OVER INPUT<br>CHARACTER NO.     | Antal tecken i en fil har<br>överskridits                                                        | Max antal tecken för utskrift är 5000 st.                                                                                                    |  |
| OVER INPUT LINE<br>NO.          | Antal rader i en fil har<br>överskridits.                                                        | Max antal rader är 4 st. Radera tecknen i överskjutande rader.                                                                                                    |  |
| OVER INPUT<br>BLOCK NO.         | Antal märken i en fil har<br>överskridit.                                                        | Max antal märken i en fil är 300 st.                                                                                                    |  |
| UNUSUAL<br>POSITIOIN            | Markörens placering är fel.                                                                      | Flytta markören till rätt position.                                                                                                    |  |
| UP TO 1PC. IN EACH<br>BLOCK     | Försökt att skriva ut fler serier i ett märke.                                                   | Endast en serie av ett märke kan skrivas ut.                                                                                                    |  |
| UP TO 15PCS IN 1<br>FILE        | Försökt att skriva ut fler serier än<br>tillåtet i en fil [ <b>PITCH PRINT</b><br><b>MODE</b> ]. | I [ <b>PITCH PRINT MODE</b> ], kan<br>endast upp till 1 5 serier i en fil<br>skrivas ut.                                                                             |  |
| OVER [N] NO.                    | Försökt att skriva ut fler serier än<br>tillåtet i en fil [ <b>PITCH PRINT</b><br><b>MODE</b> ]. | I [ <b>PITCH PRINT MODE</b> ], kan<br>endast upp till 1 5 serier i en fil<br>skrivas ut.                                                                             |  |
| SET ONLY ONE [N]                | Försökt att skriva ut fler än 2<br>serier i en fil i [ <b>NORMAL PRINT</b><br><b>MODE</b> ].     | l [ <b>NORMAL PRINT MODE</b> ], kan<br>endast en serie i en fil skrivas ut.                                                                                          |  |
| DELETE OTHER [P]<br>FIRST       | Försökt ta bort ett [ <b>P</b> ] när det<br>finns flera [ <b>P</b> ] efter i filen.              | Radera de sista [ <b>P</b> ], för att sedan radera det första.                                                                                                    |  |
| SET [P] IN THE<br>FIRST BLOCK   | [ <b>NORMAL PRINT MODE</b> ],<br>försökt att sätta in ett [ <b>P</b> ] i mitten<br>av en fil.    | Vid byte från [ <b>NORMAL PRINT</b><br><b>MODE</b> ] till [ <b>PITCH PRINT MODE</b> ],<br>flytta markören till början av filen för<br>att sätta in ett [ <b>P</b> ]. |  |
| OVER [P] NO.                    | Försökt att ändra längden fler<br>gånger än tillåtet i en fil.                                   | Endast 5 ändringar på längden är tillåtet i en fil.                                                                                                    |  |
| P/LENGTH IS SAME<br>AS LEFT [P] | Försökt ändra längden på ett<br>märke när föregående märke har<br>samma längd.                   |                                                                                                    |  |
| NO COPIED DATA                  | Det finns ingen data kopierad<br>eller infogad.                                                  | Genomför "infoga" efter "kopiera".<br><b>Notera:</b> Om strömmen är avslagen,<br>kommer den kopierade data att<br>försvinna.                                         |  |
| OVER COPY<br>CAPACITY           | Försökt att kopiera ett märke med fler tecken än tillåtet.                                       | Kopiera märken med högst 50<br>tecken.                                                                                                    |  |
| NO WORD IN THIS<br>BLOCK        | Försökt att kopiera ett märke<br>utan tecken.                                                    | Kopiera ett märke som innehåller<br>tecken.                                                                                                    |  |

| Felmeddelande                        | Orsak                                                                                                    | Åtgärd                                                                                                    |
|--------------------------------------|----------------------------------------------------------------------------------------------------|----------------------------------------------------------------------------------------------------|
| INITIALIZE AFTER<br>DELETE ALL FILES | Försökt att påbörja nya<br>inställningar utan att ta<br>bort/rensa uppgifter i föregående<br>fil.                    | Genomför nya inställningar efter att befintliga uppgifter raderats.                                                                   |
| NO INPUT FILE                        | Försökt att skriva ut, utan att<br>några tecken finns i filen.                                                       | Genomför utskriften igen efter att ha skrivit in tecken i filen.                                                                      |
| OVER INPUT<br>CHARACTER SIZE         | Tecknen som ska skrivas ut är<br>förstora i förhållande till<br>materialet.                                          | Minska antal rader, mellanrum eller<br>storleken på tecknen.                                                                          |
| OVER PRINTING<br>SIZE                | Tecknen som ska skrivas ut är<br>förstora i förhållande till<br>materialet.                                          | Minska antal rader, mellanrum eller<br>storleken på tecknen.                                                                          |
| OVER PRINTING<br>LENGTH              | " <b>PRINTING LENGTH</b> " är för<br>lång.                                                                           | Minska storleken, mellanrum, bredd<br>och marginaler på tecknen, eller<br>ändra längden på utskriften.                                |
| OVER PITCH<br>LENGTH                 | Tecknen är för många för<br>" <b>PITCH LENGTH</b> ".                                                                 | Minska storleken, mellanrum, bredd<br>och marginaler på tecknen, eller<br>ändra längden på märket.                                    |
| OVER TOTAL PRINT<br>LENGTH           | Den totala utskriftslängden är för<br>lång.<br>Tube: maximum 20m<br>Tape: maximum 5m                                 | Minska " <b>PRINTING LENGTH</b> ",<br>genom att dela upp filen på två st.,<br>eller ändra utskriftsinställningarna.                   |
| OVER THE NUMBER<br>OF COPIES         | Den totala utskriftslängden är för<br>lång vid utskrift av flera kopior.<br>Tube: maximum 50 m.<br>Tape: maximum 7 m | Minska antal kopior.                                                                                                    |
| NO PRINTED<br>MATERIAL               | Utskriftsmaterial är inte insatt.                                                                                    | Sätt in utskriftsmaterial.                                                                                                    |
| NO INK RIBBON                        | Färgbandet har tagit slut, eller<br>färgbandet matas ut fel.                                                         | Byt ut färgbandet till ett nytt, eller ta<br>ut färgbandet och justera felet.                                                         |
| COVER IS OPENED                      | Locket är öppet vid utskrift.                                                                                        | Utskrift är inte möjligt när locket är<br>öppet. Stäng locket.                                                                        |
| THERMAL HEAD IS<br>UNUSUAL           | Kan inte utföra utskriften pga. att<br>temperaturen i skrivhuvudet öka.                                              | Avbryt utskriften en stund, för att senare fortsätta.                                                                                 |
| ERROR IN HALF<br>CUT OPERATION       | Kan inte utföra utskriften pga. att<br>halvklippet inte fungerar normalt.                                            | Mata fram materialet eller ersätt<br>halvklippet med nytt knivblad.                                                                   |
| USB MEMORY<br>UNIDENTIFIABLE         | USB minnet har inte formaterats på rätt sätt.                                                                        | Försök att formatera igen.<br>Endast "FAT16" eller "FAT32" kan<br>användas. USB minne som har en<br>säkerhetsspärr kan inte användas. |

| Felmeddelande                                                   | Orsak                                                                                                    | Åtgärd                                                                                                    |
|-----------------------------------------------------------------|----------------------------------------------------------------------------------------------------|----------------------------------------------------------------------------------------------------|
| NO USB MEMORY                                                   | USB minnet är inte insatt.                                                                               | Sätt in USB minnet.                                                                                              |
| OVER CAPACITY                                                   | USB minnet har inte tillräckligt<br>med minnesplats.                                                     | Använd ett annat USB minne eller radera onödiga filer på minnet.                                                 |
| CANNOT RECALL<br>THIS FILE                                      | Försökt att infoga en fil som inte<br>är kompatibel med LM-390A/PC.                                      | LM-390A/PC kan endast "läsa" filer<br>i formaten " <b>CSV</b> " och " <b>LMF</b> ".                              |
| READ ONLY FILE                                                  | Försökt att radera skrivskyddade<br>filer på USB minnet.                                                 | För att radera eller ändra i<br>skrivskyddade filer, ändra<br>inställningarna till en skrivbar fil. på<br>en PC. |
| PRIOR TO START<br>PRINTING, LOAD<br>THE MATERIAL<br>(TUBE/TAPE) | Försökt att starta utskrift<br>från "LETATWIN PC EDITOR"<br>utan inställningar för<br>utskriftsmaterial. | Ställ in rätt inställningar för<br>utskriftsmaterialet innan start av<br>utskrift.                               |
| [PC CONNECTION]<br>DATA ERROR                                   | Det går inte att ta emot data från<br>andra än "LETATWIN PC<br>EDITOR".                                  | Tryck på ESC och kontrollera<br>USB-anslutningen med PC och<br>försök sedan igen.                                |
| [PC CONNECTION]<br>COMMAND ERROR                                | Kommandon från PC fungerar inte.                                                                         | Tryck på ESC och kontrollera<br>USB-anslutningen med PC och<br>försök sedan igen                                 |

# 9.2 FELSÖKNING

| Problem                                                                                                    | Åtgärd                                                                                                    |
|----------------------------------------------------------------------------------------------------|----------------------------------------------------------------------------------------------------|
| <ol> <li>Strömmen är på men:</li> <li>displayen slår inte på.</li> <li>displayen är för mörk alt.<br/>för ljus.</li> </ol>                                                          | <ul> <li>Kontrollera att kontakten och sladden till uttagen i väggen,<br/>adaptern och till LM-390A/PC är ordentligt anslutna.</li> <li>Den optimala ljusstyrkan på skärmen beror på<br/>omgivningens temperatur. Justera den i menyn OPTION.</li> </ul>                                                                                                    |
| <ol> <li>Vid utskrift på profil:</li> <li>1) Ingen utskrift.</li> <li>2) Utskriften är svag.</li> <li>3) Skriver ut sporadiskt.</li> <li>4) Utskriften blir för kompakt.</li> </ol> | <ul> <li>Kontrollera att locket är ordentligt stängt.</li> <li>Kontrollera att profilen sitter ordentligt på plats.</li> <li>Kontrollera att rätt storlek på profilen är inställd.</li> <li>Kontrollera att färgbandet är rätt insatt.</li> <li>Kontrollera att profilen är hel och ren.</li> <li>Kontrollera att skrivhuvudet är helt och rent.</li> <li>Om den omgivande temperaturen är lägre än 10°C eller<br/>högre än 35°C kan skrivfel uppstå.</li> </ul> |
|                                                                                                    | <ul> <li>Notera:</li> <li>Prova att justera "PRINTING DENSITY" i OPTION menyn.</li> <li>Ändring av utskriftshastigheten vid lågtemperatur kan<br/>förbättra utskriften.</li> </ul>                                                                                                    |
| 5) Profilen är kortare än vad<br>som är inställt.                                                                                                    | <ul> <li>Kontrollera att profilen är hel och inte tilltrasslad. Justera<br/>rullen så att profilen lätt kan rullas ut med hjälp av endast en<br/>liten kraft.</li> </ul>                                                                                                    |
| 6) Tecknen kommer inte centrerat.                                                                                                    | <ul> <li>Kontrollera att profilen inte är snurrad vid insättning.</li> <li>Kontrollera att utmatningsrullen är ren.</li> <li>Kontrollera att inget avfall från profilen fastnat vid<br/>utmatningen.</li> </ul>                                                                                                    |
| 7) Profilen har fastnat.                                                                                                    | <ul> <li>Ta bort profilen med hjälp av "FEED". Dra inte ut profilen<br/>med egen kraft.</li> </ul>                                                                                                    |
| 8) Den vita horisontella linjen<br>är på de tryckta tecknen .                                                                                                    | <ul> <li>Skrivarhuvudet kan vara skadat. Kontakta din<br/>återförsäljare.</li> </ul>                                                                                                    |
|                                                                                                    | Notera:<br>• Använd inte profil som är skadad/smutsig eller<br>främmande material, eftersom det kan orsaka problem och<br>skada på skrivarhuvudet.                                                                                                    |

<sup>•</sup> Om problemet inte kan lösas med ovanstående motgärder, kontakta din återförsäljare för service.

# **10 PRODUKT SPECIFIKATION**

| POSTER                            | INNEHÅLL                                                              |
|-----------------------------------|-----------------------------------------------------------------------|
| Mått                              | 290(B)x300(D)x95(H)mm                                                 |
| Vikt                              | 2 kg                                                                  |
| Utskrifts metod                   | Thermal transfer method (300 dpi)                                     |
| Display                           | LCD dot matrix: 64 X 160 pixel                                        |
| Utskriftshastighet                | 35 mm/s (standard)<br>20 mm/s (Low temperature läge)                  |
| Maximal utskriftslängd            | Profil: 20m, Tejp: 5m                                                 |
| Maximalt antal tecken att mata in | 5000 tecken per fil                                                   |
| Teckenstorlek                     | 2, 3, 4, 6 mm höga                                                    |
| Profil                            | Ø2.5 to 6.5 (PVC tube, Shrinkable tube)                               |
| Тејр                              | Bredd 5, 9, 12mm (Max genuine tape)                                   |
| Klippmetod                        | Automatiskt, halvklipp, manuellt och fullklipp                        |
| Interminne                        | 100 000 tecken, (maximallt 50 filer)                                  |
| Externminne                       | USB minne                                                             |
| Gränssnitt                        | USB 2.0 Full speedExternminne                                         |
| Strömförsörjning                  | DC12V, 2.0A<br>Använd endast medförjande AC Adapter(100V $\sim$ 240V) |
| Strömförbrukning                  | 20W (max.)                                                            |
| Temperatur omgivning              | 10°C till 35°C                                                        |

SUPERSCRIPT

# **11 BILAGOR**

# NUMERAL

|      | 98             | ' 99  | ' 00 | ' 01       | ' 02            | ' 03         | ' 04         | ' 05           |       | 0          | 1          | 2         | 3         | 4              | 5          | 6        | 7                |
|------|----------------|-------|------|------------|-----------------|--------------|--------------|----------------|-------|------------|------------|-----------|-----------|----------------|------------|----------|------------------|
|      | 06             | ' 07  | ' 08 | ' 09       | ' 10            | ' 11         | ' 12         | ' 13           |       | 8          | 9          | -         | +         | (              | )          | а        | b                |
|      | I              | П     | Ш    | IV         | v               | VI           | VII          | VIII           |       | C          | х          | У         | Z         | α              | β          | ٢        |                  |
|      | X              | х     |      |            |                 |              |              |                | CUDO  |            | рт         |           |           |                |            |          |                  |
|      | i              | ii    | iii  | iv         | v               | vi           | vii          | viii           | 20D3  | 0          | ΓΙ<br>1    | 2         | 3         | 4              | 5          | 6        | 7                |
|      | ix             | х     |      |            |                 |              |              |                |       | 8          | 9          | _         | +         | (              | )          | a        | ,                |
|      | 1              | 2     | 3    | 4          | 5               | 6            | $\bigcirc$   | 8              |       | с          | x          | у         | z         | α              | β          | r        |                  |
|      | 9              | 10    | 1    | (12)       | (13)            | 14)          | (15)         | (16)           | FI F( | CTRI       | CAI        | INS       |           | ΙΑΤ            |            | 1)       |                  |
|      | 17             | (18)  | (19) | 20         |                 |              |              |                |       | ്          | ď          | Ť         | ф.        | ¢,             | Ð          |          | 0                |
| ALPH | ABEI           | Γ I N |      | RCLI       | E               |              |              |                |       | Ø          | 0          | 0         | $\otimes$ | ⊗              | $\bigcirc$ | ۲        | ۲                |
|      | A              | ₿     | C    | D          | E               | F            | G            | $(\mathbb{H})$ |       | ٢          | ⊗          | $\odot$   | $\odot$   | $\odot$        | ٢          | ₽        |                  |
|      |                | J     | K    |            | M               | N            | 0            | P              |       | $\Diamond$ |            | $\square$ |           |                | 8          |          |                  |
|      | Q              | R     | S    | $\bigcirc$ | U               | $\heartsuit$ | $\mathbf{W}$ | $\otimes$      | ELE   | CTRI       | CAL        | INS       | TAL       | LAT            | I ON (     | 2)       |                  |
|      | $(\mathbf{Y})$ | Z     |      |            |                 |              |              |                |       | $\bigcirc$ | þ          | Q         |           |                |            | Q        | $oldsymbol{eta}$ |
| UNIT |                |       |      |            |                 |              |              |                |       | G          |            |           | t         | $\odot$        | 0          | $\Theta$ |                  |
|      | mm             | CM    | km   | mm²        | сm <sup>2</sup> | m            | km           | ha             | FI F( | TRI        | CAI        | INS       | STAI      | ΙΑΤ            | IONC       | 3)       |                  |
|      | Шų             | Сųз   | m³   | СС         | mQ              | dl           | l            | mg             |       | 0          | Ø          | $\nabla$  | a         | 6              |            | ₫        | $\bigcirc$       |
|      | kg             | Å     | Ĉ    | ۴K         | cal             | mV           | k٧           | mA             |       | S          | $\Diamond$ | Χ         | ×         | $\blacksquare$ | 円          | o⊲       | ×                |
|      | ns             | μs    | ms   | mW         | k₩              | VA           | Ω            | kΩ             |       | ⊞          | æ          | 8         | G         | $\square$      |            |          |                  |
|      | рF             | nF    | μF   | Hz         | КНz             | MHz          | GHz          | dB             | ITA   |            |            |           |           |                |            |          |                  |
| 0FF1 | CE S           | SYMB  | OLS  |            |                 |              |              |                |       | α          | b          | С         | d         | е              | f          | J        | h                |
|      | No.            | K.K.  | Tel  | Fax        | ㈱               | 侚            | (代)          |                |       | ż          | į          | k         | l         | т              | n          | 0        | p                |
|      |                |       |      |            |                 |              |              |                |       | в          | л          | ふ         | £         | и              | १४         | w        | x                |
|      |                |       |      |            |                 |              |              |                |       | ¥          | ¥          |           |           |                |            |          |                  |
|      |                |       |      |            |                 |              |              |                |       |            |            |           |           |                |            |          |                  |
|      |                |       |      |            |                 |              |              |                |       |            |            |           |           |                |            |          |                  |

# ΑΒΓΔΕΖΗΘ ΙΚΛΜΝΞΟΠ ΡΣΤΥΦΧΨΩ

αβγδεζηθ ικλμνξοπ ρστυφχψω